# Loading Boot Loader on LS1046ARDB through PCIe

## **1** Introduction

This document details the implementation of a use case where PCIe root complex (RC) provides boot images to the LS1046A configured as a PCIe endpoint (EP). The figure below shows the setup diagram for this use case.

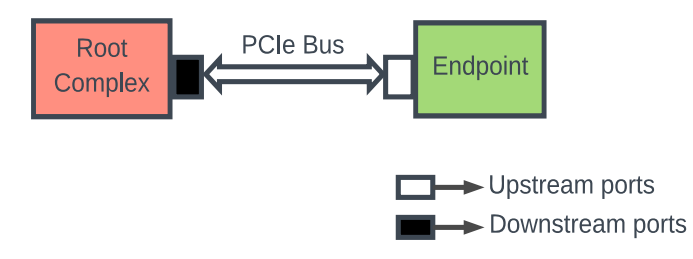

### Figure 1. Use case setup diagram

To provide access to CCSR registers and memory space, the endpoint has to configure BARs (inbound windows) using PBI commands. Similarly, the root complex needs to configure its outbound windows. With this, the root complex can configure endpoint's DDR controller registers and copy boot loader directly into endpoint's DDR.

Using PBI commands, OCRAM of endpoint is programmed with minimal firmware to configure CSU registers. The firmware waits until boot loader is loaded on endpoint. The root complex will set a flag indicating the completion of copy. On detection of the flag, the endpoint comes out of polling loop and jumps to DDR for loading U-Boot.

#### Contents

| 1 | Introduction                                      | 1  |
|---|---------------------------------------------------|----|
| 2 | Use case setup                                    | 2  |
| 3 | Configuring LS1046ARDB as PCIe root complex       | 2  |
| 4 | Configuring LS1046ARDB as PCIe endpoint           | 9  |
| 5 | Appendix: Using C29XPCIE-RDB as PCIe root complex | 22 |
| 6 | Appendix: Hardware and software resources         | 24 |
| 7 | Appendix: Related documentation                   | 25 |
| 8 | Revision history                                  |    |

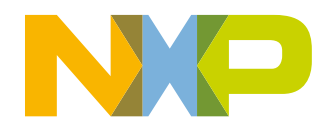

#### Use case setup

For this use case, two LS1046ARDBs are connected back to back using a PCIe extended cable. One LS1046ARDB is configured as a root complex and the other LS1046ARDB is configured as an endpoint.

This document describes:

- Steps to configure the LS1046ARDB as a PCIe root complex
- Steps to configure the LS1046ARDB as a PCIe endpoint
- · Procedure for transferring boot images from root complex to endpoint and booting endpoint

## 2 Use case setup

To implement the use case, two LS1046ARDBs are connected to each other using a PCIe extended cable. One of the two boards is configured as root complex and the other as endpoint. The figure below shows the use case setup.

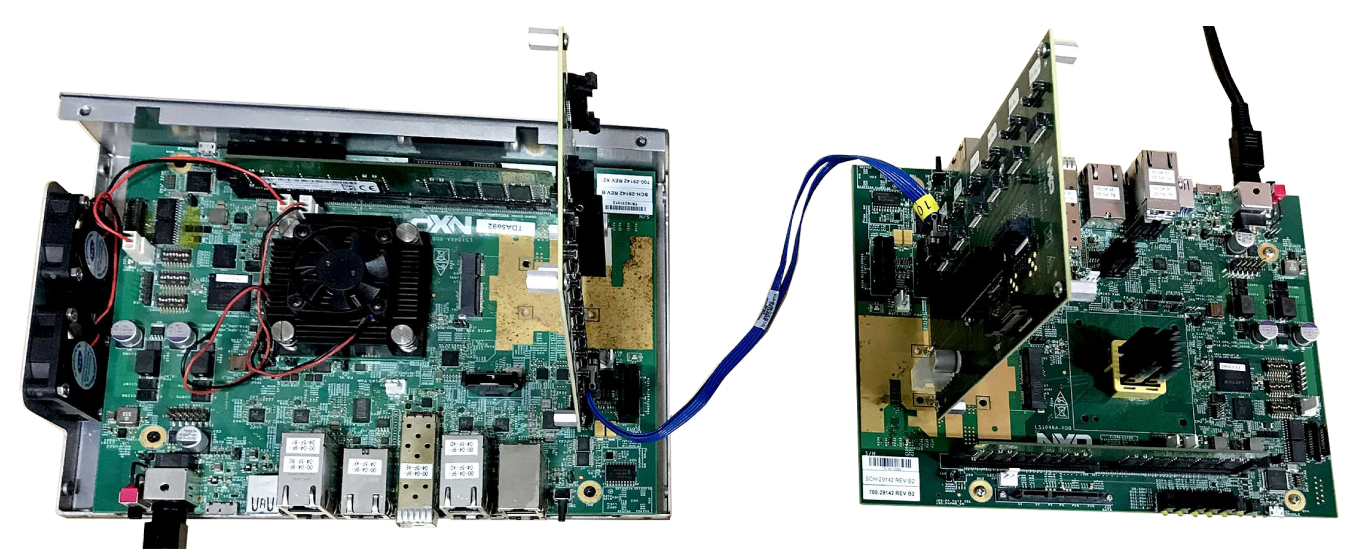

Figure 2. Use case setup

RCW and PBI binary must be programmed on the endpoint as explained in Configuring LS1046ARDB as PCIe endpoint before connecting endpoint to root complex.

## 3 Configuring LS1046ARDB as PCIe root complex

This section describes how to configure an LS1046ARDB as a PCIe root complex and how to load boot loader on another LS1046ARDB configured as a PCIe endpoint.

The root complex needs to complete the following functions:

- Perform link training with endpoint
- · Program two outbound windows for memory transaction
- Initialize endpoint's DDR controller
- Copy RAMboot image to endpoint's DDR
- · Trigger boot process of endpoint

## 3.1 Board switch settings

The table below shows DIP switch settings of the LS1046ARDB where QSPI is the boot source.

| DIP switch | Settings | Notes           |
|------------|----------|-----------------|
| SW3[1:8]   | 01000110 | 0 indicates OFF |
| SW4[1:8]   | 00111011 | 1 indicates ON  |
| SW5[1:8]   | 00100010 |                 |

Table 1. DIP switch settings

## 3.2 RCW fields for PCIe configuration

The table below details the RCW fields to configure the LS1046ARDB as root complex.

 Table 2. POR parameters for PCIe controller (root complex)

| Field name           | Description                                                  | Value                  |
|----------------------|--------------------------------------------------------------|------------------------|
| RCW[HOST_AGT_PEX]    | Selects between Root Complex (RC)<br>and Endpoint (EP) modes | 3'b000: All Host mode  |
| RCW[SRDS_PRTCL_Sn]   | Determines the link width                                    | 0x1133: SRDS_PRTCL_S1  |
|                      |                                                              | 0x5506: SRDS_PRTCL_S2  |
| RCW[SRDS_DIV_PEX_Sn] | Determines the link speed                                    | 2'b00: SRDS_DIV_PEX_S1 |
|                      |                                                              | 2'b00: SRDS_DIV_PEX_S2 |

## 3.3 Program outbound windows

The table below describes the base addresses for LS1046A's PCIe controllers.

### Table 3. PCIe controller base address

| PCIe controller   | Base address |
|-------------------|--------------|
| PCIe controller 1 | 340_0000h    |
| PCIe controller 2 | 350_0000h    |
| PCIe controller 3 | 360_0000h    |

The root complex needs to access CCSRBAR register space and DDR SDRAM memory space of the endpoint. This can be done by programming root complex's outbound windows. In the current example, two outbound windows are used, which can be defined as follows:

- Outbound window 2: Represents a memory window of 512 MB from 0x48\_1000\_0000 to 0x48\_2FFF\_FFFF, to be translated to 0x00000000 for accessing endpoint's CCSRBAR and OCRAM memory space
- Outbound window 3: Represents a memory window of 512 MB from 0x48\_4000\_0000 to 0x48\_5FFF\_FFFF, to be translated to 0x80000000 for accessing endpoint's DDR SDRAM memory space

#### Program outbound window 2

Perform these steps to program outbound window 2:

- 1. Set up Index register:
  - a. Write 0x0000002 to address  $\{0x700 + 0x200\}$  to set outbound window 2 as the current window.
- 2. Set up Region Base and Limit Address registers:
  - a. Write 0x10000000 to address {0x700 + 0x20C} to set the lower base address.
  - b. Write 0x0000048 to address  $\{0x700 + 0x210\}$  to set the upper base address.
  - c. Write 0x2fffffff to address {0x700 + 0x214} to set the limit address.
- 3. Set up Target Address registers:
  - a. Write 0x00000000 to address {0x700 + 0x218} to set the lower target address.
  - b. Write 0x00000000 to address  $\{0x700 + 0x21C\}$  to set the upper target address.
- 4. Configure the window through Region Control 1 register:
  - a. Write 0x00000000 to address {0x700 + 0x204} to define the type of the window to be memory space.
- 5. Enable the window:
  - a. Write 0x80000000 to address {0x700 + 0x208} to enable the window.

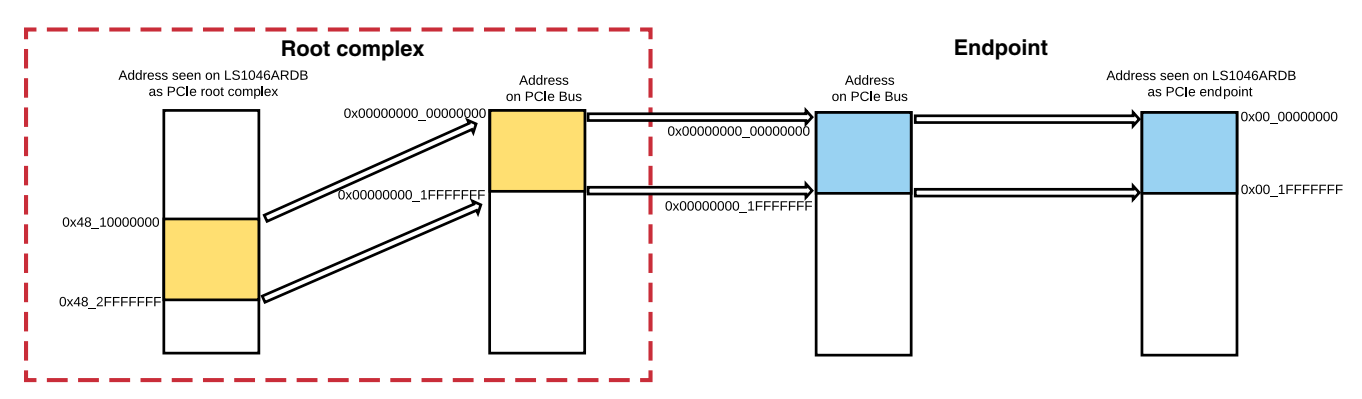

Figure 3. Outbound window 2

### Program outbound window 3

Perform these steps to program outbound window 3:

- 1. Set up Index register:
  - a. Write 0x00000003 to address {0x700 + 0x200 } to set outbound window 3 as the current window.
- 2. Set up Region Base and Limit Address registers:
  - a. Write 0x40000000 to address {0x700 + 0x20C} to set the lower base address.
  - b. Write 0x00000048 to address  $\{0x700 + 0x210\}$  to set the upper base address.
  - c. Write 0x5fffffff to address {0x700 + 0x214} to set the limit address.
- 3. Set up Target Address registers:
  - a. Write 0x80000000 to address {0x700 + 0x218} to set the lower target address.
  - b. Write 0x00000000 to address {0x700 + 0x21C} to set the upper target address.
- 4. Configure the window through Region Control 1 register:
  - a. Write 0x00000000 to address  $\{0x700 + 0x204\}$  to define the type of the window to be memory space.
- 5. Enable the window:
  - a. Write 0x80000000 to address {0x700 + 0x208} to enable the window.

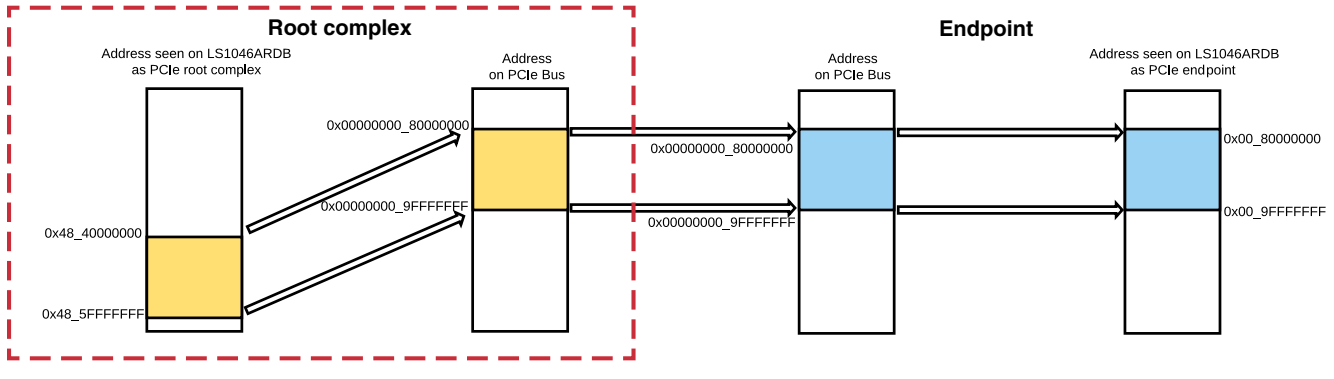

Figure 4. Outbound window 3

## 3.4 Initialize endpoint's DDR

The root complex initializes endpoint's DDR by configuring DDR controller registers in CCSR space. DDR configuration for the LS1046ARDB is provided in a target initialization file in CodeWarrior for ARMv8. Below is the path to the LS1046ARDB target initialization file within CodeWarrior installation directory:

<CWInstallDir>\Freescale\CW4NET\_v2017.03\CW\_ARMv8\Config\boards\LS1046A\_RDB\_init.py

QCVS tool can also be used to extract data for initializing DDR controller registers.

Perform below steps to initialize DDR of PCIe endpoint from PCIe root complex. All commands are run on the U-Boot prompt of the root complex (LS1046ARDB).

1. Program outbound window 2 to access CCSR space and OCRAM of PCIe endpoint:

| => | mw.l | 3500900 | 2        |
|----|------|---------|----------|
| => | mw.l | 3500904 | 0        |
| => | mw.l | 350090c | 10000000 |
| => | mw.l | 3500910 | 00000048 |
| => | mw.l | 3500914 | 2ffffff  |
| => | mw.l | 3500918 | 00000000 |
| => | mw.l | 350091c | 0        |
| => | mw.l | 3500908 | 80000000 |

Programmed registers are shown below.

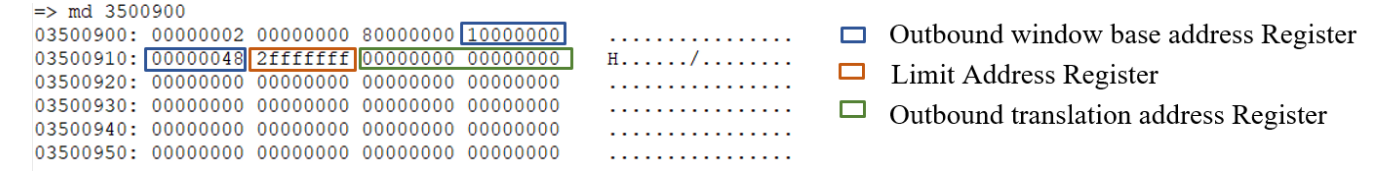

### Figure 5. Outbound window 2 register dump

2. Configure DDR controller registers of PCIe endpoint:

#### NOTE

Take endianess of DDR registers into consideration while configuring these registers.

=> mw.l 4811080000 ff010000 => mw.l 4811080080 22030480 => mw.l 48110800c0 00000000

| =>  | mw.l     | 4811080008  | ff010000 |
|-----|----------|-------------|----------|
| =>  | mw.l     | 4811080084  | 22030080 |
| =>  | mw.l     | 48110800c4  | 00000000 |
| =>  | mw.l     | 4811080010  | 00000000 |
| =>  | mw.l     | 4811080088  | 00000000 |
| =>  | mw.l     | 48110800c8  | 00000000 |
| =>  | mw.l     | 4811080018  | 00000000 |
| =>  | mw.l     | 481108008c  | 00000000 |
| =>  | mw.l     | 48110800cc  | 00000000 |
| =>  | mw.l     | 4811080104  | 180077d1 |
| =>  | mw.l     | 4811080100  | 00111002 |
| =>  | mw.l     | 4811080108  | 4390fcf2 |
| =>  | mw.l     | 481108010c  | 97015900 |
| =>  | mw.l     | 4811080b28  | 00000480 |
| =>  | mw.⊥     | 4811080b2c  | c1000000 |
| =>  | mw.⊥     | 4811080110  | 00400465 |
| =>  | mw.⊥     | 4811080128  | efbeadde |
| =>  | mw.⊥     | 4811080114  | 11114000 |
| =>  | mw.⊥     | 4811080118  | 30060103 |
| =>  | mw.⊥     | 4811080200  | 30060100 |
| =>  | mw.⊥     | 4811080208  | 30060100 |
| =>  | (((W . 1 | 4811080210  | 30060100 |
| =>  | mr.r ]   | 481108011C  | 00021000 |
| =>  | mu l     | 4011000204  | 00021000 |
|     | mw.1     | 4811080200  | 00021000 |
|     | mw 1     | 48110802214 | 00021000 |
| = > | mw 1     | 4811080228  | 00040000 |
| =>  | mw.l     | 4811080230  | 00040000 |
| =>  | mw.l     | 4811080238  | 00040000 |
| =>  | mw.l     | 4811080224  | 00004008 |
| =>  | mw.l     | 481108022c  | 00004008 |
| =>  | mw.l     | 4811080234  | 00004008 |
| =>  | mw.l     | 481108023c  | 00004008 |
| =>  | mw.l     | 4811080124  | 0000fe1f |
| =>  | mw.l     | 4811080130  | 00000002 |
| =>  | mw.l     | 4811080160  | 02000000 |
| =>  | mw.l     | 4811080164  | 00144005 |
| =>  | mw.l     | 4811080260  | 00000000 |
| =>  | mw.l     | 4811080168  | 00000000 |
| =>  | mw.l     | 481108016c  | 00006026 |
| =>  | mw.l     | 4811080250  | 00682205 |
| =>  | mw.l     | 4811080400  | 5475c532 |
| =>  | mw.l     | 4811080404  | d40bbbd4 |
| =>  | mw.l     | 4811080408  | 54f5c22e |
| =>  | mw.l     | 481108040c  | 01405dd9 |
| =>  | mw.l     | 4811080170  | 0507098a |
| =>  | mw.l     | 4811080174  | 09±67586 |
| =>  | mw.l     | 4811080190  | 110d0c0a |
| =>  | mw.⊥     | 4811080194  | Ue151412 |
| =>  | mw.⊥     | 4811080194  | 00000080 |
| =>  | mw.l     | 4811080110  | 00400465 |

3. Program outbound window 3 to access DDR region of PCIe endpoint:

=> mw.l 3500900 3 => mw.l 3500904 0 => mw.l 350090c 40000000 => mw.l 3500910 00000048 => mw.l 3500914 5fffffff => mw.l 3500918 80000000 => mw.l 350091c 0 => mw.l 3500908 80000000

Programmed registers are shown below.

| => md 350 | 0900     |          |          |          |   |                                       |
|-----------|----------|----------|----------|----------|---|---------------------------------------|
| 03500900: | 0000003  | 00000000 | 80000000 | 40000000 | @ | Outbound window base address Register |
| 03500910: | 00000048 | 5fffffff | 80000000 | 00000000 | Н | Limit Address Pagister                |
| 03500920: | 00000000 | 00000000 | 00000000 | 00000000 |   | <br>Linin Address Register            |
| 03500930: | 00000000 | 00000000 | 00000000 | 00000000 |   | Outhound translation address Register |
| 03500940: | 00000000 | 00000000 | 00000000 | 00000000 |   | Subbuild fullshullon address Register |
| 03500950: | 00000000 | 00000000 | 00000000 | 00000000 |   |                                       |

### Figure 6. Outbound window 3 register dump

4. Read endpoint's DDR from root complex.

| => md  | 484200 | 00000    |          |          |          |  |
|--------|--------|----------|----------|----------|----------|--|
| 484200 | 0000:  | deadbeef | deadbeef | deadbeef | deadbeef |  |
| 484200 | 0010:  | deadbeef | deadbeef | deadbeef | deadbeef |  |
| 484200 | 0020:  | deadbeef | deadbeef | deadbeef | deadbeef |  |
| 484200 | 0030:  | deadbeef | deadbeef | deadbeef | deadbeef |  |
| 484200 | 0040:  | deadbeef | deadbeef | deadbeef | deadbeef |  |
| 484200 | 0050:  | deadbeef | deadbeef | deadbeef | deadbeef |  |

□ LS1046ARDB DDR at 0x82000000

Configuring LS1046ARDB as PCIe root complex

### Figure 7. Endpoint's DDR data dump on root complex

 Use below commands to load RAMboot image on endpoint's DDR memory at 0x82000000. See the "Binary Files of RAM boot" section of AN12081 for details on RAMboot image. On the root complex, the RAMboot image is read from a USB stick.

```
=> usb start
=> fatload usb 0 4842000000 <file_name>
```

The figure below shows the output of the above commands.

```
=> usb start
starting USB...
USB0: Register 200017f NbrPorts 2
Starting the controller
USB XHCI 1.00
USB1: Register 200017f NbrPorts 2
Starting the controller
USB XHCI 1.00
USB2: Register 200017f NbrPorts 2
Starting the controller
USB XHCI 1.00
scanning bus 0 for devices... 2 USB Device(s) found
scanning bus 1 for devices... 1 USB Device(s) found
scanning bus 2 for devices... 1 USB Device(s) found
      scanning usb for storage devices... 1 Storage Device(s) found
=> fatload usb 0 4842000000 u-boot.bin reading u-boot.bin
709818 bytes read in 51 ms (13.3 MiB/s)
```

### Figure 8. Loading RAMboot image on endpoint's DDR

6. Trigger the boot-up process of PCIe endpoint by writing a non-zero value at 0x10010000 location of OCRAM:

=> mw.l 4820010000 17. Open endpoint (LS1046ARDB) serial port terminal to see U-Boot log, as shown in the figure below.

```
U-Boot 2016.092.0+ga06b209 (Aug 21 2017 - 11:32:33 +0530)
SoC: LS1046AE Rev1.0 (0x87070010)
Clock Configuration:
       CPU0 (A72):1600 MHz CPU1 (A72):1600 MHz CPU2 (A72):1600 MHz
       CPU3(A72):1600 MHz
               600 MHz DDR:
                                     2100 MT/s FMAN: 700 MHz
       Bus:
Reset Configuration Word (RCW):
       00000000: 0c150010 0e000000 00000000 00000000
       00000010: 11335506 40000012 40025000 c1000000
       00000020: 00200000 0000000 00000000 00238800
       00000030: 20124000 00003101 00000096 00000001
Model: LS1046A RDB Board
Board: LS1046ARDB, boot from QSPI vBank 4
CPLD: V2.2
PCBA: V2.0
SERDES Reference Clocks:
SD1_CLK1 = 156.25MHZ, SD1_CLK2 = 100.00MHZ
I2C:
     ready
DRAM: Detected UDIMM 18ASF1G72AZ-2G3B1
8 GiB (DDR4, 64-bit, CL=15, ECC on)
       DDR Chip-Select Interleaving Mode: CS0+CS1
SEC0: RNG instantiated
FSL SDHC: 0
MMC: no card present
MMC: block number 0x2801 exceeds max(0x0)
MMC/SD read of PPA FIT header at offset 0x500000 failed
PSCI: PSCI does not exist.
Waking secondary cores to start from fff0c000
All (4) cores are up.
Using SERDES1 Protocol: 4403 (0x1133)
Using SERDES2 Protocol: 21766 (0x5506)
NAND: 512 MiB
MMC: MMC: no card present
*** Warning - MMC init failed, using default environment
EEPROM: NXID v1
In:
     serial
Out: serial
Err:
     serial
SATA link 0 timeout.
AHCI 0001.0301 32 slots 1 ports 6 Gbps 0x1 impl SATA mode
flags: 64bit ncg pm clo only pmp fbss pio slum part ccc apst
Found 0 device(s).
SCSI: Net:
MMC read: dev # 0, block # 2080, count 128 ...
MMC: no card present
MMC: block number 0x8a0 exceeds max(0x0)
Fmanl: Data at 00000000ffel3670 is not a firmware
PCIe0: pcie@3400000 Endpoint: no link
PCIel: pcie@3500000 Endpoint: x1 gen1
PCIe2: pcie@3600000 Endpoint: no link
No ethernet found.
Hit any key to stop autoboot: 0
=>
```

#### Figure 9. U-Boot log on endpoint terminal

This section describes how to configure the LS1046ARDB as PCIe endpoint using CodeWarrior.

## 4.1 Board switch settings

For board switch settings, see Board switch settings.

## 4.2 RCW fields for PCIe configuration

The table below details the RCW fields to configure the LS1046ARDB as endpoint.

| Field name           | Description                                                  | Value                  |
|----------------------|--------------------------------------------------------------|------------------------|
| RCW[HOST_AGT_PEX]    | Selects between Root Complex (RC)<br>and Endpoint (EP) modes | 3'b001: All Agent mode |
| RCW[SRDS_PRTCL_Sn]   | Determines the link width                                    | 0x1133: SRDS_PRTCL_S1  |
|                      |                                                              | 0x5506: SRDS_PRTCL_S2  |
| RCW[SRDS_DIV_PEX_Sn] | Determines the link speed                                    | 2'b00: SRDS_DIV_PEX_S1 |
|                      |                                                              | 2'b00: SRDS_DIV_PEX_S2 |

Table 4. POR parameters for PCIe controller (endpoint)

## 4.3 Minimal firmware on endpoint's OCRAM

The endpoint's OCRAM needs to be programmed with minimal firmware, using PBI commands. Minimal firmware is required on endpoint's OCRAM to perform the following functions:

- Program CSU registers to allow secure world to make various peripherals' registers accessible to non-secure world software and bus masters
- Write 0x0 at 0x10010000 location of OCRAM
- Poll for non-zero value at 0x10010000 location of OCRAM
- Jump to 0x82000000 location of DDR if 0x10010000 location of OCRAM is programmed to a non-zero value

Below is the assembly code of OCRAM firmware:

```
/* Update CSU registers */
ldr x2, =0x1510000
ldr x0, =0xb8
ldr w1, =0xFF00FF00
loopa: str w1, [x2,x0]
sub x0,x0,#0x4
cbnz x0,loopa
/* Write 0x0 at 0x10010000 */
```

```
ldr x2, =0x10010000
ldr x0, =0x0
str x0, [x2]
/* Poll for non-zero value */
loopb: ldr x0, [x2]
cbz x0, loopb
/* Jump to 0x82000000 */
ldr x30, =0x8200000
br x30
```

## 4.3.1 Convert assembly file into binary file

Perform these steps in Ubuntu to convert the assembly file into binary file:

1. Make object (.o) file from assembly (.S) file:

```
aarch64-linux-gnu-gcc -c <assembly_filename.S>
```

2. Make binary (.bin) file from object (.o) file:

```
aarch64-linux-gnu-objcopy -0 binary <object_filename.o> <binary_filename.bin>
```

## 4.4 Program scratch register

SCFG\_SCRATCHRW2 register is programmed with the OCRAM location where GPP jumps to after executing boot ROM code.

Program SCFG\_SCRATCHRW2 register (offset 0x01570604) with 0x10000000 (address of OCRAM). Minimal firmware is programmed at OCRAM address 0x10000000.

## 4.5 Program inbound windows

After link training, the endpoint needs to make its CCSRBAR register space and DDR SDRAM memory space accessible from root complex. This can be done by programming endpoint's inbound windows. In the current example, two inbound windows are used, which can be defined as follows:

- Inbound window 0: Represents a memory window that matches to BAR0 (BAR Match mode), which maps to 0x00000000000000 in CCSRBAR and OCRAM memory space
- Inbound window 1: Represents a memory window that matches to BAR1 (BAR Match mode), which maps to 0x000000000000000 in DDR SDRAM memory space

#### Program inbound window 0

Perform these steps to program inbound window 0:

- 1. Set the BAR Mask (size) in BAR0\_MASK register:
- a. Write 0x1FFF\_FFFF to BAR0\_MASK at offset 0x1010.
- 2. Set up Base Address Register (BAR0):
  - a. Write 0x80000000 to BAR0 at offset 0x10.

```
3. Set up Index register:
```

- a. Write 0x80000000 to Index Register at offset 0x900
- 4. Set up Region Control 2 register:
  - a. Write 0xC0000000 to Region Control 2 register at offset 0x908.

- 5. Set up Translation Address registers:
  - a. Write 0x80000000 to window 0's Lower Target Address register at offset 0x918.
  - b. Write 0x00000000 to window 0's Upper Target Address register at offset 0x91C.

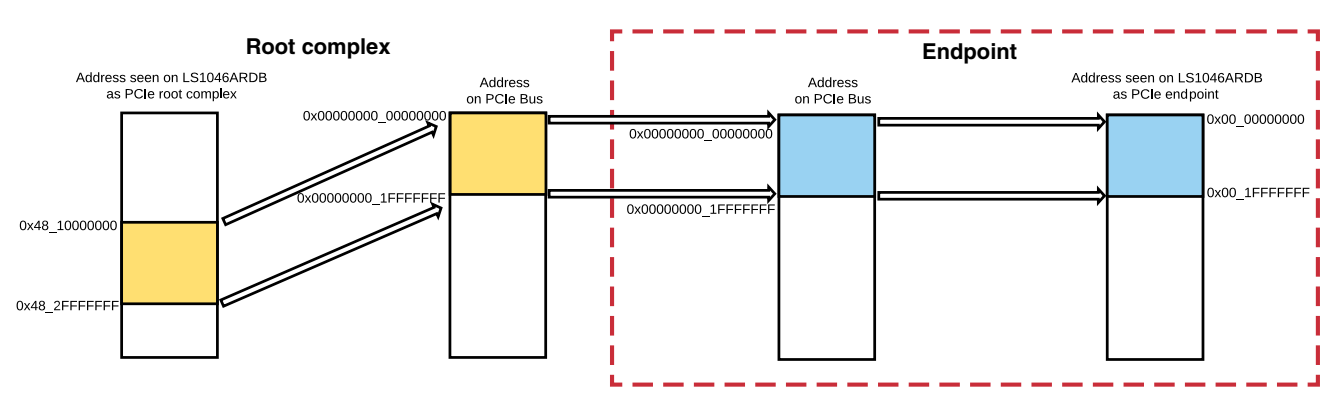

### Figure 10. Endpoint inbound window 0

#### **Program inbound window 1**

Perform these steps to program inbound window 1:

- Set the BAR Mask (size) in BAR1\_MASK register:
   a. Write 0x1FFFFFF to BAR1\_MASK at offset 0x1014.
- 2. Set up Base Address Register (BAR1):
  - a. Write 0x00000000 to BAR1 at offset 0x14.
- 3. Set up Index register:
  - a. Write 0x80000001 to Index register at offset 0x900.
- 4. Set up Region Control 2 register:
  - a. Write 0xC0000100 to Region Control 2 register at offset 0x908.
- 5. Set up Translation Address registers:
  - a. Write 0x00000000 to window 1's Lower Target Address register at offset 0x918.
  - b. Write 0x00000000 to window 1's Upper Target Address register at offset 0x91C.

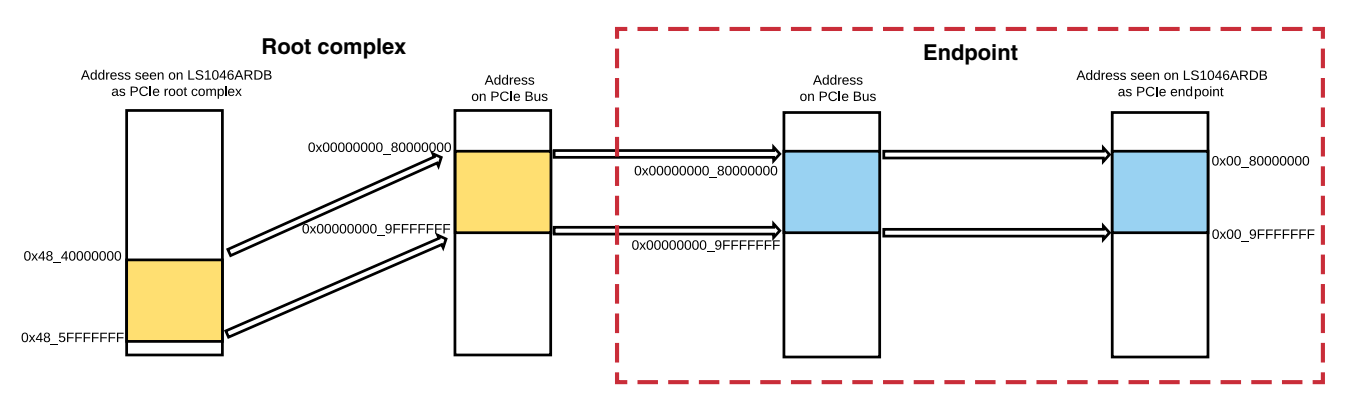

Figure 11. Endpoint inbound window 1

## 4.6 PBL configuration using CodeWarrior

This section explains the steps to configure and generate RCW and PBI binary file using QCVS tool in CodeWarrior for ARMv8. Using CodeWarrior, you can perform the following functions:

• Modify RCW values

- Write 0x10000000 (the location of OCRAM) on SCFG\_SCRATCHRW2 register (at 0x1570604) and 0x00000000 on SCFG\_SCRATCHRW1 register (at 0x1570600)
- Program inbound window
- Program OCRAM with minimal firmware using PBI commands

Follow these steps in CodeWarrior to perform PBL configuration:

1. Start CodeWarrior Development Studio for QorIQ LS series - ARM V8 ISA.

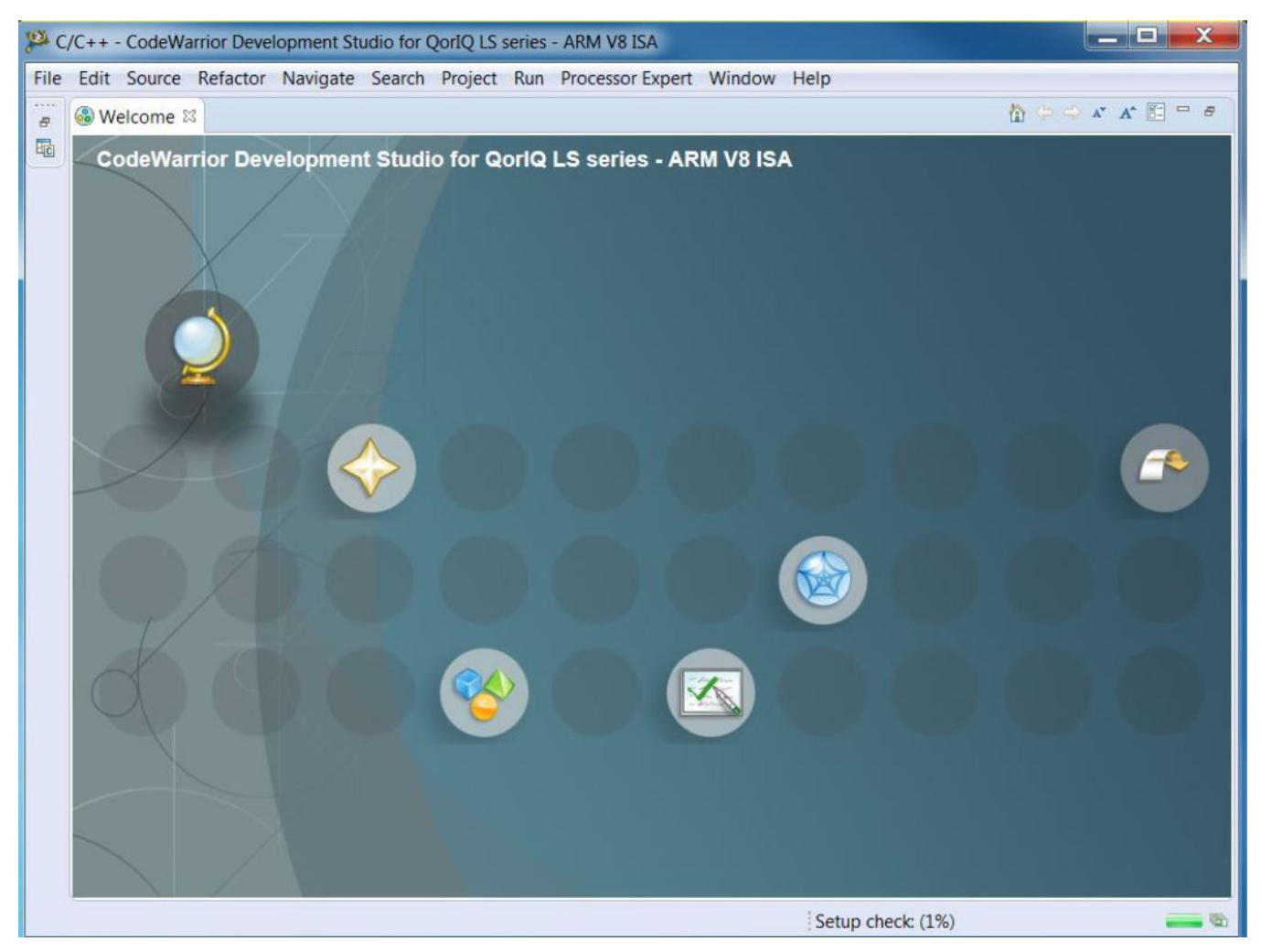

Figure 12. CodeWarrior welcome window

2. Choose **File > New > QorIQ Configuration Project** to create a new QCVS project.

| ø       | C/C++ - CodeWarrior Develop | pment Studio for ( | QorlQ LS series - AR! | / V8 ISA                     |                           |          |       |             |      |     | _                                |               |
|---------|-----------------------------|--------------------|-----------------------|------------------------------|---------------------------|----------|-------|-------------|------|-----|----------------------------------|---------------|
| File    | Edit Source Refactor N      | avigate Search     | Project Run Proc      | essor Expert Window H        | lelp                      |          |       |             |      |     |                                  |               |
|         | New                         | Alt+Shift+N        | QorlQ Config          | uration Project              | Ctrl+Shift+Q              | · 🗇 🔻    |       |             |      |     | Quick Access                     | 😰 🗟 C/C++     |
|         | Open File                   |                    | CodeWarrior           | riery<br>Executable Importer |                           |          |       |             |      | - 0 | BE Outline 😫 🖲 Make Target 🗐     | Task List " 🗖 |
|         | Close                       | Ctrl+W             | Makefile Proj         | ect with Existing Code       |                           |          |       |             |      |     |                                  | §₂ ⊽          |
|         | Close All                   | Ctrl+Shift+W       | C++ Project           | eet with Existing Code       |                           |          |       |             |      |     | An outline is not available.     |               |
|         | Save                        | Ctrl+S             | C Project             |                              |                           |          |       |             |      |     |                                  |               |
|         | Save As                     | Chill Shift C      | Project               |                              |                           |          |       |             |      |     |                                  |               |
|         | Save All<br>Revert          | Ctri+Shift+S       | Convert to a          | C/C++ Autotools Project      |                           |          |       |             |      |     |                                  |               |
|         | Nevert                      |                    | Convert to a          | C/C++ Project (Adds C/C+     | + Nature)                 |          |       |             |      |     |                                  |               |
|         | Move                        | 53                 | Source Folder         |                              |                           |          |       |             |      |     |                                  |               |
| 8       | Refresh                     | F2                 | Folder                |                              |                           |          |       |             |      |     |                                  |               |
| -       | Convert Line Delimiters To  |                    | B Header File         |                              |                           |          |       |             |      |     |                                  |               |
|         | Print                       | Ctrl+P             | File from Terr        | plate                        |                           |          |       |             |      |     |                                  |               |
|         | Switch Workspace            |                    | G Class               |                              |                           |          |       |             |      |     |                                  |               |
|         | Switch workspace            |                    | 🗂 Task                |                              |                           |          |       |             |      |     |                                  |               |
|         | Incature                    |                    | 📑 Other               |                              | Ctrl+N                    |          |       |             |      |     |                                  |               |
| 124<br> | Import                      |                    |                       |                              |                           |          |       |             |      |     |                                  |               |
|         | Descention                  | Alta Catao         | -                     |                              |                           |          |       |             |      |     |                                  |               |
|         | Properties                  | Alt+Enter          | -                     |                              |                           |          |       |             |      |     |                                  |               |
| _       | Exit                        |                    |                       |                              |                           |          |       |             |      |     |                                  |               |
|         |                             |                    |                       |                              |                           |          |       |             |      |     |                                  |               |
|         |                             |                    |                       |                              |                           |          |       |             |      |     |                                  |               |
|         |                             |                    |                       |                              |                           |          |       |             |      |     |                                  |               |
|         |                             |                    |                       |                              |                           |          |       |             |      |     |                                  |               |
|         |                             |                    |                       |                              |                           |          |       |             |      |     |                                  |               |
|         |                             |                    |                       |                              |                           |          |       |             |      |     |                                  |               |
|         |                             |                    |                       |                              |                           |          |       |             |      |     |                                  |               |
|         |                             |                    |                       |                              |                           |          |       |             |      |     |                                  |               |
|         |                             |                    |                       |                              |                           |          |       |             |      |     |                                  | 6 V P B       |
|         |                             |                    |                       | e li                         | ks 😅 Console 📖 Properties |          |       |             |      |     |                                  | ę. L          |
|         |                             |                    |                       | 0 items                      | ^                         |          | D- ut | t a contrar |      |     |                                  |               |
|         |                             |                    |                       | Description                  |                           | Kesource | Path  | Location    | Type |     |                                  |               |
| 1       |                             |                    |                       |                              |                           |          |       |             |      |     |                                  |               |
|         |                             |                    |                       |                              |                           |          |       |             |      |     |                                  |               |
|         |                             |                    |                       |                              |                           |          |       |             |      |     |                                  |               |
|         |                             |                    |                       |                              |                           |          |       |             |      |     |                                  |               |
| 1       |                             |                    |                       |                              |                           |          |       |             |      |     |                                  |               |
| 0 ite   | ems selected                |                    |                       |                              |                           |          |       |             |      |     | http://cache.nxp.co.mpositeConte | entiar 🔤 🐨    |

### Figure 13. Creating a QCVS project

3. Specify project name. Click Next.

| New QorlQ Configuration Project                               |              |         | × |
|---------------------------------------------------------------|--------------|---------|---|
| Create a QorlQ Configuration Project                          |              |         |   |
| Choose the location for the new project                       |              |         |   |
| Project name: Is1046ardb_rcw                                  |              |         |   |
| Use default location                                          |              |         |   |
| Location: C:/Users/nxf26874/OneDrive - NXP/Project/windows7/c | others/codew | Browse. |   |
| Choose file system: default \vee                              |              |         |   |
| ? < Back Next >                                               | Finish       | Cance   | I |

### Figure 14. Specifying project name

4. Select LS1046A as the processor to be used. Click Next.

| 🏴 New QorlQ Config                           | uration Project     |                    |                       |               | $\times$ |
|----------------------------------------------|---------------------|--------------------|-----------------------|---------------|----------|
| Devices                                      |                     |                    |                       |               |          |
| Select the processor                         | you would like to u | ise                |                       |               |          |
| Processor to be used:                        |                     |                    |                       |               |          |
| type filter text                             |                     |                    |                       |               |          |
| > LA series                                  |                     |                    |                       |               |          |
| <ul> <li>LS series</li> </ul>                |                     |                    |                       |               |          |
| LS1012A                                      |                     |                    |                       |               |          |
| LS1023A                                      |                     |                    |                       |               |          |
| LS1026A                                      |                     |                    |                       |               |          |
| LS1043A                                      |                     |                    |                       |               |          |
| LS1044A                                      |                     |                    |                       |               |          |
| LS1046A                                      |                     |                    |                       |               |          |
| LS1048A                                      |                     |                    |                       |               |          |
| LS1084A                                      |                     |                    |                       |               |          |
| LS1088A                                      |                     |                    |                       |               |          |
| LS2040A                                      |                     |                    |                       |               |          |
| LS2044A                                      |                     |                    |                       |               |          |
| LS2048A                                      |                     |                    |                       |               |          |
| LS2080A                                      |                     |                    |                       |               |          |
| LS2081A                                      |                     |                    |                       |               |          |
| LS2084A                                      |                     |                    |                       |               |          |
| LS2085A                                      |                     |                    |                       |               |          |
| LS2088A                                      |                     |                    |                       |               |          |
|                                              |                     |                    |                       |               |          |
| Choose a silicon revi                        | sion: 1.0 ~         |                    |                       |               |          |
| Creates a new config<br>revison is selected. | uration project for | the LS1046A proces | sor. By default the l | atest silicor | n        |
|                                              |                     |                    |                       |               |          |
|                                              |                     |                    |                       |               |          |

**Figure 15. Selecting processor** 5. Select **PBL – Preboot Loader RCW Configuration** as the QCVS component. Click **Next**.

### Figure 16. Selecting PBL as toolset

6. Select Create default configuration to start with the default PBL configration or select Import configuration from an existing PBL file if you want to import PBL configuration from an SDK image (for example, rcw\_xxxx.bin). Click Finish.

| (N                     |                           |         |        | _      |   |
|------------------------|---------------------------|---------|--------|--------|---|
| New QorlQ Configur     | ation Project             |         |        |        | X |
| BL configuration       |                           |         |        |        |   |
| Choose PBL configurat  | ion                       |         |        |        |   |
|                        |                           |         |        |        |   |
| Basic Configuration    |                           |         |        |        |   |
| Create default control | onfiguration              |         |        |        |   |
| O Import configura     | ation from an existing PB | L file  |        |        |   |
| Read from targe        | t                         |         |        |        |   |
| Create default configu |                           |         |        |        |   |
| Create default confidu | ration for PBL.           |         |        |        |   |
| Create default configu | ration for PBL.           |         |        |        | ſ |
| create default configu | ration for PBL.           |         |        |        | ĺ |
| Create default configu | ration for PBL.           |         |        |        |   |
| Create delauit configu | ration for PBL.           |         |        |        |   |
| Create default configu | ration for PBL.           |         |        |        |   |
| Create delauit configu | ration for PBL.           |         |        |        |   |
| Create delauit configu | ration for PBL.           |         |        |        |   |
| Create default configu | ration for PBL.           |         |        |        |   |
| Create default configu | ration for PBL.           |         |        |        |   |
| Create default configu | ration for PBL.           |         |        |        | , |
| Create delauit configu | ration for PBL.           |         |        |        |   |
| Create default configu | ration for PBL.           |         |        |        |   |
| Create default configu | ration for PBL.           |         |        |        |   |
| Create default configu | ration for PBL.           |         |        |        |   |
| Create default configu | ration for PBL.           |         |        |        |   |
|                        | ration for PBL.           | facet a | Einich | Cancel |   |

### Figure 17. Selecting PBL configuration

7. On **Properties** page of **Component Inspector** view, check clock settings of the LS1046ARDB.

| QCVS - CodeWarrior Development Studio for QorlQ LS series - ARM V8 ISA File Frit: Navinate Search Project Run Processor Evnett Window Help |           |                                      |                        |              |          |              | -        | ٥        | ×    |
|----------------------------------------------------------------------------------------------------|-----------|--------------------------------------|------------------------|--------------|----------|--------------|----------|----------|------|
|                                                                                                    |           |                                      |                        |              |          | Quick Access | 🖻 🗟 C/C  | 15       | ocvs |
| Project Explorer 8 Connections View                                                                                                    |           | Component Inspect                    | or - SoC 😤 🕲 Componen  | nts Library  |          | Rasic        | Advanced | <b>N</b> | - 0  |
| 2 Is1046ardh row                                                                                                    |           | Descention )                         | component              | is clotdy    |          |              |          | -        | _    |
|                                                                                                    |           | Properties                           |                        | 14-1         | Densile  |              |          |          |      |
|                                                                                                    |           | Name                                 |                        | Value        | Details  |              |          |          |      |
|                                                                                                    |           | Component name                       |                        | SoC          |          |              |          |          |      |
|                                                                                                    |           | Silicon revision                     |                        | LS1046A_v1_0 |          |              |          |          |      |
|                                                                                                    |           | Clock settings                       |                        |              |          |              |          |          |      |
|                                                                                                    |           | System Clock (S                      | SYSCLK)                |              |          |              |          |          |      |
|                                                                                                    |           | Clock frequer                        | ncy [MHz]              | 66.7         | 66.7 MHz |              |          |          |      |
|                                                                                                    |           | <ul> <li>Differential Sys</li> </ul> | tem Clock (DIFF_SYSCLK |              | 100.1411 |              |          |          |      |
|                                                                                                    |           | Clock frequer                        | icy [MHz]              | 100.0        | 100 MHz  |              |          |          |      |
|                                                                                                    |           | Memory Clock                         | (DDRCLK)               | 100.0        | 100 100  |              |          |          |      |
|                                                                                                    |           | Clock frequer                        | icy [MHZ]              | 100.0        | 100 MHz  |              |          |          |      |
|                                                                                                    |           | SerDes 1 Reference                   | ence Clocks            | 100.0        | 100.1411 |              |          |          |      |
|                                                                                                    |           | SD1_REF_CLK                          | 1 [MHZ]                | 100.0        | 100 MHz  |              |          |          |      |
| 🕾 Components - Is1046ardb_rcw 🕴                                                                                                    | 8 🗰 🍓 🔍 🗖 | SD1_REF_CLK                          | 2 [MHZ]                | 100.0        | 100 MHZ  |              |          |          |      |
| ✓ ➢ Generator_Configurations                                                                                                    |           |                                      |                        |              |          |              |          |          |      |
|                                                                                                    |           |                                      |                        |              |          |              |          |          |      |
| > 🗁 OSs                                                                                                    |           |                                      |                        |              |          |              |          |          |      |
| v 😓 Processors                                                                                                    |           | L                                    |                        |              |          |              |          |          |      |
| > 🛞 SoC:LS1046A_v1_0                                                                                                    |           |                                      |                        |              |          |              |          |          |      |
| ✓ ➢ Components                                                                                                    |           | L                                    |                        |              |          |              |          |          |      |
| BL:PBL                                                                                                    |           |                                      |                        |              |          |              |          |          |      |
|                                                                                                    |           |                                      |                        |              |          |              |          |          |      |
| Problems 8                                                                                                    |           |                                      |                        |              |          |              |          | §9       | - 0  |
| 0 items                                                                                                    |           |                                      |                        |              |          |              |          |          |      |
| Description A Recourse Path                                                                                                    | Location  | Type                                 |                        |              |          |              |          |          |      |
| resource Patri                                                                                                    | Location  | type                                 |                        |              |          |              |          |          |      |
|                                                                                                    |           |                                      |                        |              |          |              |          |          |      |
|                                                                                                    |           |                                      |                        |              |          |              |          |          |      |
|                                                                                                    |           |                                      |                        |              |          |              |          |          |      |
|                                                                                                    |           |                                      |                        |              |          |              |          |          |      |

### Figure 18. Clock settings of LS1046ARDB

8. Select the PBL component under Components folder in Components view to configure RCW fields.

| The Case Andregate Sector Project for Project on Project on Project on PRL 11 Components library       Back Advanced 11 Components library         Project Explorer       Components Inspector - PRL 11 Components library       Back Advanced 11 Components library         Project Explorer       Project Explorer       Project Explorer       Value       Details         Project Explorer       Project Explorer       Project Explorer       Value       Details       Project Explorer         Project Explorer       Project Explorer       Project Explorer       Value       Details       Project Explorer       Project Explorer       Project Explorer       Project Explorer       NOR Flash 16-bit Port size       Project Explorer       Project Explorer       NOR Flash 16-bit Port size       Project Explorer       NOR Flash 16-bit Port size       Project Explorer       NOR Flash 16-bit Port size       Project Explorer       NOR Flash 16-bit Port size       Project Explorer       NOR Flash 16-bit Port size       Project Explorer       NOR Flash 16-bit Port size       Project Explorer       NOR Flash 16-bit Port size       Project Explorer       NOR Flash 16-bit Port size       Project Explorer       NOR Flash 16-bit Port size       Project Explorer       NOR Flash 16-bit Port size       Project Explorer       NOR Flash 16-bit Port size       Project Explorer       NOR Flash 16-bit Port size       Project Explorer       Project Explorer       Project Explorer                                                                                                    | CVS - CodeWarrior Development Studio for QorlQ LS series - ARM V8 ISA |                                                    |                            |         | - 6            | ×        |
|----------------------------------------------------------------------------------------------------|-----------------------------------------------------------------------|----------------------------------------------------|----------------------------|---------|----------------|----------|
| Project Explore       Component Inspector - PBL III Components Library       Baic Advance       Image: Components Library         Processor       Proble Ad. JTag speed (k       Image: Configuration       Pail       Pail <td></td> <td></td> <td></td> <td></td> <td>Quick Access</td> <td>+ 🐻 QCVS</td>                                                                                                    |                                                                       |                                                    |                            |         | Quick Access   | + 🐻 QCVS |
| Target connections     Processor   Proble AL, /Tag speed (L,   IS1046A   ortap   10230     Processor   Proble AL, /Tag speed (L,   IS1046A   ortap   10230     PL Configuration   Secretar PL Land Protocol Configuration   Secretar PL Land Protocol Configuration <tr< td=""><td>Connections View 😫</td><td>😑 🗖 🗞 Component Inspector - PBL 🛛 🗞 Componen</td><td>nts Library</td><td></td><td>Basic Advanced</td><td></td></tr<>                                                                                                    | Connections View 😫                                                    | 😑 🗖 🗞 Component Inspector - PBL 🛛 🗞 Componen       | nts Library                |         | Basic Advanced |          |
| Image: Source       Value       Details         Processor       Probe Ad.       //lig speed (k.       PBL       PBL <td< td=""><td>Target connections</td><td>Properties Import Validation</td><td></td><td></td><td></td><td></td></td<>                                                                                                    | Target connections                                                    | Properties Import Validation                       |                            |         |                |          |
| Image: Components - Is1046andb. Jr.w 32       Image: Components - Is1046andb. Jr.w 32       Image: Components - Is1046andb. Jr.                                                                                                    |                                                                       | Name                                               | Value                      | Details |                | ^        |
| Problems II       Image: Section Problems II       Image: Section Problems II       Image: Section Problems II         Image: Section Problems II       Image: Section Problems II       Image: Section Problems II       Image: Section Problems II         Image: Section Problems II       Image: Section Problems II       Image: Section Problems II       Image: Section Problems II         Image: Section Problems III       Image: Section Problems III       Image: Section Problems III       Image: Section Problems III         Image: Section Problems III       Image: Section Problems III       Image: Section Problems III       Image: Section Problems III         Image: Problems III       Image: Problems III       Image: Problems III       Image: Problems III         Image: Problems III       Image: Problems III       Image: Problems III       Image: Problems III         Image: Problems III       Image: Problems III       Image: Problems III       Image: Problems III       Image: Problems III         Image: Problems III       Image: Problems III       Image: Problems III       Image: Problems III       Image: Problems III       Image: Problems IIII       Image: Problems IIII       Image: Problems IIIIIIIIIIIIIIIIIIIIIIIIIIIIIIIIIIII                                                                                                    | December 7 Decks 7 Decks Ad. (The second fit                          | Device                                             | PBL                        | PBL     |                |          |
| Is to task wide to 2.30     Is to task wide to 2.30     Is to task wide to 2.30 <td>Processor Probe I Probe Ad Jiag speed (k</td> <td>RCW Source</td> <td>NOR Flach 16-bit Port size</td> <td></td> <td></td> <td></td>                                                                                                    | Processor Probe I Probe Ad Jiag speed (k                              | RCW Source                                         | NOR Flach 16-bit Port size |         |                |          |
| SerDes PLL and Protocol Configuration         SerDes PLL and Protocol Configuration         Boot Configuration         SerDes PLL and Protocol Configuration         SerDes PLL and Protocol Configuration         SerDes PLL and Protocol Configuration         SerDes PLL and Protocol Configuration         SerDes PLL and Protocol Configuration         SerDes PLL and Protocol Configuration         SerDes PLL and Protocol Configuration         SerDes PLL and Protocol Configuration         SerDes PLL and Protocol Configuration         SerDes PLL and Protocol Configuration         SerDes PLL and Protocol Configuration         SerDes PLL and Protocol Configuration         SerDes PLL and Protocol Configuration         SerDes PLC and Protocol Configuration         SerDes PLC and Protocol Configuration         SerDes PLC and Protocol Configuration         SerDes PLC and Protocol Configuration         SerDes PLC and Protocol Configuration         SerDes PL Configuration         SerDes PL Configuration         SerDes PL Configuration         SerDes PL Configuration         SerDes PL Configuration         SerDes PL Configuration         SerDes PL Configuration         SerDes PL Configuration         SerDes PL Configuration                                                                                                    | LS1046A Cwtap 10230                                                   | > PLL Configuration                                | NOR HUSH TO DICPORT SIZE   |         |                |          |
|                                                                                                    |                                                                       | SerDes PLL and Protocol Configuration              |                            |         |                |          |
| Components Islow   Components Islow   So Cost So Cost   So Cost So Cost   So Cost<                                                                                                    |                                                                       | > Misc. PLL-Related Configuration                  |                            |         |                |          |
| Components - Is1046ardb_row ISI     Configuration     Configuration     Configu    |                                                                       | > Boot Configuration                               |                            |         |                |          |
| <ul> <li>Components - Is1046ardb.rcw 32</li> <li>Components - Is1046ardb.rcw 32</li> <li>Components - Is1046ardb.r</li></ul> |                                                                       | > Clocking Configuration                           |                            |         |                |          |
| Second Purpose Information     > Generator_Configuration     > Generator_Configuration     > Socup A Pin Configuration     > Group A Pin Configuration     > Group A Pin Configuration     > Pin Configuration     > Pin Configuration     > Pin Configuration     > Pin Configuration     > Pin Configuration     > Pin Configuration     > Pin Configuration     > Pin Configuration     > Pin Configuration     > Pin Configuration     > Pin Configuration     > Pi                                                                                                    |                                                                       | > Memory and High-Speed I/O Configurat             |                            |         |                |          |
| Components - Is1046ard p_row 12     Configuration     Generator_Configuration     Generator_Configuration        |                                                                       | > General Purpose Information                      |                            |         |                |          |
| © Components - Is1046ardb r/cw III<br>> © Generator, Configurations<br>% LS1046a/t0_Cnf<br>> © OSS<br>> © Processors<br>> © Components<br>© Poblems III<br>Description<br>Problems III<br>Description<br>Percent<br>Problems III<br>Description<br>Percent<br>Percent<br>Percent<br>Problems III<br>Description<br>Percent<br>Problems III<br>Description<br>Percent<br>Percent<br>Percent<br>Problems III<br>Description<br>Percent<br>Problems III<br>Description<br>Percent<br>Percent<br>Percent<br>Problems III<br>Description<br>Percent<br>Percent<br>Pe                                                                                                    |                                                                       | <ul> <li>Pin Multiplexing Configuration</li> </ul> |                            |         |                |          |
| Secretary Configurations So Case of Configuration in the interval of the interval of the interval o          | 😢 Components - Is1046ardb_rcw 🕴 📄 🐨                                   | Group A Pin Configuration                          |                            |         |                |          |
| SIC3Secific Configuration     Processors     Pollosi     Pollosi     Pollosi     Pollosi <b>Pollosity Configuration Expansion     <b>Pollosity Configuration Expansion   <b>Pollosity Configuration Expansion   <b>Pollosity Configuration Expansion   <b>Pollosity Configuration Expansion   <b>Pollosity Configuration Expansion   <b>Pollosity Configuration Expansion   <b>Pollosity Configuration Expansion   <b>Pollosity Configuration Expansion   <b>Pollosity Configuration Expansion   <b>Pollosity Configuration Expansion   <b>Pollosity Configuration Expansion  </b></b></b></b></b></b></b></b></b></b></b></b>                                                                                                    | Generator_Configurations                                              | > Group B Pin Configuration                        |                            |         |                |          |
| > Poles S > Processors > © Components © PolePEL PolePEL P                                                                                                    | IS1046A_v1_0_Cnf                                                      | > SoC-Specific Configuration                       |                            |         |                |          |
| Polema SI Polema SI Port Mathematical Security of the secure of the secure of the s                | > 🗁 OSs                                                               | > PLL and Clocking Configuration Expansion         | c                          |         |                |          |
| > ● Soci51046A,v1,0       ○ PBL DBL         ● PBL/DBL       ○ Iffet       0         Output Format       Binary         ● PbL/DBL       ● Iffet       0         E Problems 32       ● Iffet       0         D Items       ● Iffet       0         Description       Resource       Path       Location         Image: Path       Image: Path       Image: Path       Image: Path         Image: Path       Image: Path       Image: Path       Image: Path         Image: Path       Image: Path       Image: Path       Image: Path         Image: Path       Image: Path       Image: Path       Image: Path         Image: Path       Image: Path       Image: Path       Image: Path         Image: Path       Image: Path       Image: Path       Image: Path         Image: Path       Image: Path       Image: Path       Image: Path         Image: Path       Image: Path       Image: Path       Image: Path         Image: Path       Image: Path       Image: Path       Image: Path         Image: Path       Image: Path       Image: Path       Image: Path         Image: Path       Image: Path       Image: Path       Image: Path         Image: Path                                                                                                    | v 💩 Processors                                                        | > PBI Data                                         |                            |         |                | _        |
| Components     Other     Omega       PBL/BL     PBL/BL     Other     Image: Components       Problems S2     0     0       0 Hems     0     0       Description     Resource     Path     Location       Type     0     0                                                                                                    | > 🕲 SoC:LS1046A_v1_0                                                  | ✓ PBL Data                                         | 0                          | 4       |                |          |
| Poblems SI       Ditems       Ditems       Description       Resource       Path       Location       Type                                                                                                    | Components                                                            | Output Format                                      | Binany                     |         |                |          |
| Problems      Problems      Poblems      Poblems      Poblems      Pescuree Path Location     Type                                                                                                    | BLPBL                                                                 | output rollinat                                    | billary                    |         |                | ~        |
| Problems 22     Otens Description Resource Path Location Type                                                                                                    |                                                                       |                                                    |                            |         |                |          |
| Description Resource Path Location Type                                                                                                    | Problems  Ditems                                                      |                                                    |                            |         | 9              | ~        |
|                                                                                                    | Description Resource Path Loca                                        | ation Type                                         |                            |         |                |          |
|                                                                                                    |                                                                       |                                                    |                            |         |                |          |
|                                                                                                    |                                                                       |                                                    |                            | A 1     |                |          |

### Figure 19. Configuring RCW fields

9. On **Import** page of **Component Inspector** view, click **Load from file** or **Read from target** to load RCW+PBL data from computer or from target, respectively. See *Layerscape Software Development Kit Documentation* for building the LS1046ARDB SDK images.

| ,<br>QCVS - CodeWarrior Development Studio for QorlQ LS series - ARM V8 ISA<br>File Edit Navigate Search Project Run Processor Expert Window Help                                                                                                    |          |                                                                                                    | - • ×                         |
|----------------------------------------------------------------------------------------------------|----------|----------------------------------------------------------------------------------------------------|-------------------------------|
| 1 → 2 (a) (b) (b) → (b) → |          |                                                                                                    | Quick Access 😰 🗟 C/C++ 🐻 QCVS |
| Project Explorer III Connections View 😫                                                                                                    |          | 🗞 *Component Inspector - PBL 🕴 🗞 Components Library                                                     | Basic Advanced 🕒 🌣 🗖 🗖        |
| Target connections                                                                                                    |          | Properties Import Validation                                                                            |                               |
| <b>B X</b>                                                                                                    | 0 🗶      | Get PBL data from file or from target - data and data format will be inserted into the input area below | ι.                            |
| Processor Probe T Probe Ad JTag speed (k                                                                                                    |          | Load from file Read from target                                                                         |                               |
| LS1046A cwtap 10230                                                                                                    |          | Input data                                                                                              |                               |
|                                                                                                    |          | Format: xxd Object Dump ~                                                                               |                               |
|                                                                                                    |          | Endianness: Little Endian \vee                                                                          |                               |
|                                                                                                    |          |                                                                                                    | ^                             |
|                                                                                                    |          |                                                                                                    |                               |
|                                                                                                    |          |                                                                                                    |                               |
|                                                                                                    |          |                                                                                                    |                               |
| Scomponents - Is1046ardb_rcw                                                                                                    |          |                                                                                                    |                               |
| Generator_Configurations     M LS1046A v1 0 Cnf                                                                                                    |          |                                                                                                    |                               |
| > 😂 OSs                                                                                                    |          |                                                                                                    |                               |
| Processors     Processors                                                                                                    |          | 4                                                                                                    | ×                             |
| ✓ Soc:LS1040A_V1_0 ✓ Soc:LS1040A_V1_0                                                                                                    |          |                                                                                                    | · · ·                         |
| IB PBL:PBL                                                                                                    |          | 111 portue                                                                                              |                               |
|                                                                                                    |          |                                                                                                    | - 0                           |
|                                                                                                    |          |                                                                                                    |                               |
|                                                                                                    |          |                                                                                                    |                               |
| Problems 😫                                                                                                    |          |                                                                                                    | 9 V - C                       |
| 0 errors, 2 warnings, 0 others                                                                                                    |          |                                                                                                    |                               |
| Description Assource Path                                                                                                    | Location | Туре                                                                                                    |                               |
| > & Warnings (2 items)                                                                                                    |          |                                                                                                    |                               |
|                                                                                                    |          |                                                                                                    |                               |
|                                                                                                    |          |                                                                                                    |                               |
|                                                                                                    |          |                                                                                                    | 8                             |

### Figure 20. Accessing PBL data from file or from target

10. Click **Import** to update PBL configuration. In the current project, PBL data is loaded from the LSDK 18.03 image, rcw\_1600.bin.

| P QCVS - CodeWarrior Development Studio for QorlQ LS                                                                                                    | series - ARM V8 IS | Ā      |           |                                                                                                    |                                                                                                    |                                                                                                    |                                                                                                    |                 |              | - 0          | $\times$ |
|----------------------------------------------------------------------------------------------------|--------------------|--------|-----------|----------------------------------------------------------------------------------------------------|----------------------------------------------------------------------------------------------------|----------------------------------------------------------------------------------------------------|----------------------------------------------------------------------------------------------------|-----------------|--------------|--------------|----------|
| File Edit Navigate Search Project Run Processor E                                                                                                    | xpert Window H     | Help   |           |                                                                                                    |                                                                                                    |                                                                                                    |                                                                                                    |                 |              |              |          |
|                                                                                                    | ⇒ ¥                |        |           |                                                                                                    |                                                                                                    |                                                                                                    |                                                                                                    |                 | Quick Access | ४   4@ C/C++ | CCVS 📷   |
| Project Explorer Explorer Connections View 😂                                                                                                    |                    |        |           | *Component Inspective                                                                                                    | ctor - PBL 🛛 🗞 Compone                                                                                                    | ents Library                                                                                                    |                                                                                                    |                 | Basic A      | dvanced 😬    | ~        |
| Target connections                                                                                                    |                    |        |           | Properties Import                                                                                                    | Validation                                                                                                    |                                                                                                    |                                                                                                    |                 |              |              |          |
| Processor         Probe T         Probe Ad         JTag speed (k           LS1046A         cwtap         10230                                                                                |                    |        | 0 🕱       | Get PBL data from file                                                                                                    | e or from target - data and<br>Read from target<br>ect Dump                                                                                                    | d data format will b                                                                                                    | e inserted into the inp                                                                                                    | put area below. |              |              |          |
| <ul> <li>Components - Is1046ardb_rcw №</li> <li>Generator_Configurations</li> <li>IS1046A_v1_0_Cnf</li> <li>OSs</li> <li>SocLS1046A_v1_0</li> <li>SocLS1046A_v1_0</li> <li>PROENES</li> </ul> |                    | 8 8 8  | ▽ □ □     | Format. 201000<br>Endiances: Utile En<br>000000010: ao<br>00000010: 00<br>00000020: 40<br>00000030: 00<br>00000060: 09<br>000000070: 09<br>000000070: 09<br>000000070: 09<br>000000000: 09<br>000000000: 09<br>000000000: 89<br>< | wisin         >           sign         >           55         an         55         1         en         01           00         00         00         00         00         00         00         00         00         00         00         00         00         02         32         83         00         00         00         00         00         00         00         00         00         00         00         00         00         00         00         00         00         00         00         05         7         04         18         00         00         00         00         00         00         00         00         00         00         00         00         00         00         00         00         00         00         00         00         00         00         00         00         00         00         00         00         00         00         00         00         00         00         00         00         00         00         00         00         00         00         00         00         00         00         00         00         00         00 <td>00 0c 15 00<br/>00 11 33 55<br/>00 00 00 00<br/>00 20 12 40<br/>01 09 57 01<br/>00 09 57 06<br/>10 09 57 04<br/>9e 09 57 04<br/>9e 09 57 04<br/>9e 09 50 08</td> <td>10 0e 00 00 00<br/>06 40 00 00 12<br/>00 00 00 00 00<br/>00 00 00 00 00<br/>00 00 00 00<br/>00 440 10 00 00<br/>00 440 10 00 00<br/>00 00 00 00<br/>00 00 00 00<br/>00 00 00<br/>00 00 00<br/>00 00<br/>00</td> <td>.U.U.<br/></td> <td></td> <td></td> <td>*</td> | 00 0c 15 00<br>00 11 33 55<br>00 00 00 00<br>00 20 12 40<br>01 09 57 01<br>00 09 57 06<br>10 09 57 04<br>9e 09 57 04<br>9e 09 57 04<br>9e 09 50 08 | 10 0e 00 00 00<br>06 40 00 00 12<br>00 00 00 00 00<br>00 00 00 00 00<br>00 00 00 00<br>00 440 10 00 00<br>00 440 10 00 00<br>00 00 00 00<br>00 00 00 00<br>00 00 00<br>00 00 00<br>00 00<br>00 | .U.U.<br>       |              |              | *        |
|                                                                                                    |                    |        |           |                                                                                                    |                                                                                                    |                                                                                                    |                                                                                                    |                 |              |              |          |
| Problems 23                                                                                                    |                    |        |           |                                                                                                    |                                                                                                    |                                                                                                    |                                                                                                    |                 |              | 24           | ÷ ⊐ 🛛    |
| Description                                                                                                    | Resource           | Path I | ocation   | Type                                                                                                    |                                                                                                    |                                                                                                    |                                                                                                    |                 |              |              |          |
| > & Warnings (2 items)                                                                                                    | Resource           | rau L  | ocontroll | type                                                                                                    |                                                                                                    |                                                                                                    |                                                                                                    |                 |              |              |          |
|                                                                                                    |                    |        |           |                                                                                                    |                                                                                                    |                                                                                                    |                                                                                                    |                 |              |              |          |
|                                                                                                    |                    |        |           |                                                                                                    |                                                                                                    |                                                                                                    |                                                                                                    |                 |              |              |          |
|                                                                                                    |                    |        |           |                                                                                                    |                                                                                                    |                                                                                                    |                                                                                                    |                 |              |              |          |
|                                                                                                    |                    |        |           |                                                                                                    |                                                                                                    |                                                                                                    |                                                                                                    |                 |              |              |          |
|                                                                                                    |                    |        |           |                                                                                                    |                                                                                                    |                                                                                                    |                                                                                                    | <u></u>         |              |              |          |

### Figure 21. Imported RCW file

11. Set **SRDS\_PRTCL\_S2** as 5506 to have PCIe controller 1/2/3 on SerDes2 lanes. Set **HOST\_AGT\_PEX** as 3'b001 to program all three PCIe controllers as Agent/Endpoint mode. You can configure other RCW fields as per your requirements. Click the link next to **PBI Data input** field to add/modify any PBI commands.

| P QCVS - Code<br>File Edit Navi | Warrior Development Stu<br>igate Search Project F | idio for QorlQ LS seri<br>Run Processor Expe | ies - ARM V8 ISA<br>rt Window H | elp    |          |                     |                          |                               |                           |       |          | - 0    | 3 ×          | <  |
|---------------------------------|---------------------------------------------------|----------------------------------------------|---------------------------------|--------|----------|---------------------|--------------------------|-------------------------------|---------------------------|-------|----------|--------|--------------|----|
| 📑 🕶 🔛 🐚 🛛                       | ) 💁 🕶 😂 🛷 💌 🕗 🔻                                   | - 9 - 9                                      | *                               |        |          |                     |                          |                               |                           | Quick | k Access | 🗟 C/C+ | + 👪 QC       | ٧S |
| Project Explo                   | orer 🖪 Connections View                           | 12                                           |                                 |        |          | S *Component Inspec | tor - PBL 🕴 🗞 Componen   | ts Library                    |                           |       | Basic Ad | vanced | ) <b>v</b> • |    |
| Target conner                   | tions                                             |                                              |                                 |        |          | Properties Import   | alidation                |                               |                           |       |          |        |              |    |
|                                 |                                                   |                                              |                                 |        |          | Name                |                          | Value                         | Details                   |       |          |        |              | ^  |
| 💽 🖻 🗙                           |                                                   |                                              |                                 |        | 0 🕱      | RCW Source          |                          | Quad SPI (QSPI)               | Warning: Please make sure |       |          |        |              |    |
| Processor                       | Probe T., Probe Ad.,                              | JTag speed (k                                |                                 |        |          | > PLL Configurati   | on                       |                               |                           |       |          |        | _            |    |
| LS1046A                         | cwtap                                             | 10230                                        |                                 |        |          | SerDes PLL and      | Protocol Configuration   |                               |                           |       |          |        |              |    |
|                                 |                                                   |                                              |                                 |        |          | SRDS_PRTCL_         | S1 [128-143]             | 060001000100110011 - 1133     |                           |       |          |        |              |    |
|                                 |                                                   |                                              |                                 |        |          | SRDS_PRTCL          | S2 [144-159]             | 060101010100000110 - 5506     |                           |       |          |        |              |    |
|                                 |                                                   |                                              |                                 |        |          | SRDS_PLL1_R         | EF_CLK_SEL_S1 [160-161]  | 1 0                           |                           |       |          |        |              |    |
|                                 |                                                   |                                              |                                 |        |          | SRDS_PLL1_R         | EF_CLK_SEL_S2 [162-163]  | 0 D                           |                           |       |          |        |              |    |
|                                 |                                                   |                                              |                                 |        |          | SRDS_PLL_PD         | _S1 [168-169]            | 0b00 - PLL1 and PLL2 are n    |                           |       |          |        |              |    |
|                                 |                                                   |                                              |                                 |        |          | SRDS_PLL_PD         | _S2 [170-171]            | 0b00 - PLL1 and PLL2 are n    |                           |       |          |        |              |    |
|                                 |                                                   |                                              |                                 |        |          | SRDS_DIV_PE         | X_S1 [176-177]           | 0b00 - Can train up to a ma   |                           |       |          |        |              |    |
|                                 |                                                   |                                              |                                 |        |          | SRDS_DIV_PE         | X_S2 [178-179]           | 0b00 - Can train up to a ma   |                           |       |          |        |              |    |
|                                 |                                                   |                                              |                                 | D 01 8 | V D R    | > Misc. PLL-Relat   | ed Configuration         |                               |                           |       |          |        |              |    |
| <ul> <li>Components</li> </ul>  | - Is104oardD_rcw 23                               |                                              |                                 |        |          | > Boot Configura    | tion                     |                               |                           |       |          |        |              |    |
| <ul> <li>Generator</li> </ul>   | r_Configurations                                  |                                              |                                 |        |          | > Clocking Config   | juration                 |                               |                           |       |          |        |              |    |
| 1046<br>1046                    | 6A_v1_0_Cnf                                       |                                              |                                 |        |          | ~ Memory and H      | igh-Speed I/O Configurat |                               |                           |       |          |        |              |    |
| > 🗁 OSs                         |                                                   |                                              |                                 |        |          | HOST_AGT_P          | EX [264-266]             | 0b001 - All agent mode        |                           |       |          |        |              |    |
| <ul> <li>Processor</li> </ul>   | S                                                 |                                              |                                 |        |          | > General Purpos    | e Information            |                               |                           |       |          |        |              |    |
| > 😗 SoC:LS                      | 1046A_v1_0                                        |                                              |                                 |        |          | > Pin Multiplexin   | g Configuration          |                               |                           |       |          |        |              |    |
| Compone                         | ents                                              |                                              |                                 |        |          | > SoC-Specific Co   | nfiguration              |                               |                           |       |          |        |              |    |
| B PRE-PB                        | L                                                 |                                              |                                 |        |          | > PLL and Clockin   | g Configuration Expansic |                               |                           |       |          |        | _            |    |
|                                 |                                                   |                                              |                                 |        |          | ✓ PBI Data          |                          |                               |                           |       |          |        |              |    |
|                                 |                                                   |                                              |                                 |        |          | PBI Data input      |                          | (click here and press [] butt | Warning: Please make sure |       |          |        |              |    |
|                                 |                                                   |                                              |                                 |        |          | ~ PBL Data          |                          |                               |                           |       |          |        |              | ~  |
|                                 |                                                   |                                              |                                 |        |          |                     |                          |                               |                           |       |          |        |              |    |
| 🕄 Problems 🛙                    |                                                   |                                              |                                 |        |          |                     |                          |                               |                           |       |          | 9      |              |    |
| 0 errors, 2 warni               | ngs, 0 others                                     |                                              |                                 |        |          |                     |                          |                               |                           |       |          |        |              |    |
| Description                     | ^                                                 | 1                                            | Resource                        | Path   | Location | Туре                |                          |                               |                           |       |          |        |              |    |
| > 💧 Warnings                    | (2 items)                                         |                                              |                                 |        |          |                     |                          |                               |                           |       |          |        |              |    |
|                                 |                                                   |                                              |                                 |        |          |                     |                          |                               |                           |       |          |        |              |    |
|                                 |                                                   |                                              |                                 |        |          |                     |                          |                               |                           |       |          |        |              |    |
|                                 |                                                   |                                              |                                 |        |          |                     |                          |                               |                           |       |          |        |              |    |
|                                 |                                                   |                                              |                                 |        |          |                     |                          |                               |                           |       |          |        |              |    |

### Figure 22. Selecting SerDes protocols and switching all PCIe controllers to Agent/ Endpoint mode

12. Program SCFG\_SCRATCHRW2 register as 0x10000000 at 0x1570604.

| 📎 Component Inspector - PBL 🛛 🗞 Compone               | ents Library                                                                                    | Basic Advanced 🏻 🖱 🗖                  |
|-------------------------------------------------------|-------------------------------------------------------------------------------------------------|---------------------------------------|
| Properties Import Validation                          |                                                                                                 |                                       |
| Name                                                  | PBI Data input                                                                                  |                                       |
| SRDS_PLL1_REF_CLK_SEL_S2 [162-16                      | Select PBI command CCSR Write (4-byte)                                                          |                                       |
| SRDS_PLL_PD_S1 [168-169]                              |                                                                                                 |                                       |
| SRDS_PLL_PD_S2 [170-171]                              | Command parameters                                                                              |                                       |
| SRDS_DIV_PEX_S1 [176-177]                             | System address (0x) 570604                                                                      |                                       |
| SRDS_DIV_PEX_S2 [178-179]                             | Data (0x) 10000000                                                                              |                                       |
| > Misc. PLL-Related Configuration                     |                                                                                                 |                                       |
| > Boot Configuration                                  | 🕂 Add Command 🛛 🗹 Modify Command                                                                |                                       |
| > Clocking Configuration                              | Added PBI Commands:                                                                             | 🗶 🦄 🔶 🕂 🗗 🔜                           |
| <ul> <li>Memory and High-Speed I/O Configu</li> </ul> | CCSR Write to 0x57015c data=0x40100000                                                          |                                       |
| HOST_AGT_PEX [264-266]                                | CCSR Write to 0x570600, data=0x00000000                                                         |                                       |
| > General Purpose Information                         | CCSR Write to 0x570604, data=0x10000000                                                         |                                       |
| > Pin Multiplexing Configuration                      | CCSR Write to 0x570178, data=0x0000e010                                                         |                                       |
| SoC-Specific Configuration                            | CCSR Write to 0x180000, data=0x00000008                                                         |                                       |
| EC1 [416-418]                                         | CCSR Write to 0x570418, data=0x0000009e                                                         |                                       |
| EC2 [419-421]                                         | CCSR write to 0x57041c, data=0x0000009e                                                         |                                       |
| LVDD_VSEL [422-423]                                   | CCSR Write to 0x9/10420, data=0x80104e20                                                        |                                       |
| I2C_IPGCLK_SEL [424-424]                              | CCSR Write to 0xeb08dc, data=0x00502880                                                         |                                       |
| EM1 [425-425]                                         | CCSR Write to 0x570158, data=0x00000300                                                         | ~                                     |
| EM2 [426-426]                                         |                                                                                                 |                                       |
| EMI2_DMODE [427-427]                                  | Restore Apply                                                                                   |                                       |
| EMI2_CMODE [428-428]                                  | Like this property to add DPI commands to the DPI image. Commants (#) can be added in Pau in    | anda                                  |
| USB_DRVVBUS [429-429]                                 | Version specific item: Settings supported only for devices using Reset Configuration Word (RCW) | ioue.                                 |
| USB_PWRFAULT [430-430]                                | Warning: Please make sure "QSPI endianness change" PBI command is the last PBI command.         | · · · · · · · · · · · · · · · · · · · |

### Figure 23. Programming SCFG\_SCRATCHRW2 register

13. Choose **CCSR Write** (4-byte) as the PBI command. Enter 570158 as the system address and 00001000 as the data to program ALTCBAR register with OCRAM base address. Click **Add Command**.

| S Component Inspector - PBL 🛛 S Component                                                                                           | nts Library Basic Adv                                                                                                    | /anced 🎦 🌣 🗆 🗖 |
|----------------------------------------------------------------------------------------------------|----------------------------------------------------------------------------------------------------|----------------|
| Properties Import Validation                                                                                                    |                                                                                                    |                |
| Name ^ BOOT_HO [201-201]                                                                                                    | PBI Data input Select PBI command CCSR Write (4-byte)                                                                                                    |                |
| SB_EN [202-202]<br>IFC_MODE [203-211]                                                                                               | Command parameters                                                                                                    |                |
| Clocking Configuration     Memory and High-Speed I/O Configu HOST AGT DEV (264-266)                                                 | System address (0x)         570158           Data (0x)         00001000                                                                                                    |                |
| General Purpose Information     Pin Multiplexing Configuration                                                                      | Add Command                                                                                                    |                |
| Group A Pin Configuration     Group B Pin Configuration     SoC-Specific Configuration     PIL and Clocking Configuration Expansion | Added PBI Commands:<br>ACS Write to 0x500918, data=0x00000000<br>ACS Write to 0x500908, data=0x000100c0<br>CCSR Write to 0x570158, data=0x00002000<br>ACS Write to 0x100524, data=0x00000000                                                                                                  |                |
| PBI Data     PBI Data     PBI Data input                                                                                            | ACS Write to 0x140544, data=0x00000000<br>CCSR Write to 0x570158, data=0x00001000                                                                                                    | ↓              |
| ~ PBL Data<br>Offset                                                                                                    | Restore Apply                                                                                                    |                |
| Output Format<br>Additional Binary Data                                                                                             | Use this property to add PBI commands to the PBL image. Comments (#) can be added in Raw mode.<br>Version specific item: Settings supported only for devices using Reset Configuration Word (RCW).<br>Warning: Please make sure "QSPI endianness change" PBI command is the last PBI command. | ~ ~            |
| © 0x0 © do_AngelSVC() at syscalls.c:771 0x8                                                                                         | 10021e88 🛽 🖻 main.S 🖾                                                                                                    |                |
| <pre># this directive allows the linker<br/># which is the entry point<br/>.globl main<br/>#</pre>                                  | r to see the "main" label                                                                                                    | ^              |
| <pre># this directive allows the eclips .func main </pre>                                                                           | se gdb to see a function called "main"                                                                                                    | ~              |

### Figure 24. Programming ALTCBAR register

14. Choose **ACS Write from file** as the PBI command. Click **Load from file** and load binary file that needs to be programmed on OCRAM. Choose 64 as the byte count. Click **Add command**.

#### NOTE

The file size must be in multiples of 128 bytes.

| 💊 Component Inspector - PBL 🛛 🗞 Component             | nts Library              | Basic Advanced 🎦 🏹 🗖 🗖                                                    |
|-------------------------------------------------------|--------------------------|---------------------------------------------------------------------------|
| Properties Import Validation                          |                          |                                                                           |
| Name ^                                                | PBI Data input           |                                                                           |
| SRDS_PRTCL_S1 [128-143]                               | Select PBI command       | ACS Write from file V                                                     |
| SRDS_PRTCL_S2 [144-159]                               | Command parameter        | rs                                                                        |
| SRDS_PLL1_REF_CLK_SEL_S1 [160-16                      | Contract data (D.)       | 000000                                                                    |
| SRDS_PLL1_REF_CLK_SEL_S2 [162-16                      | System address (Ux)      | 000000                                                                    |
| SRDS_PLL_PD_S1 [168-169]                              |                          | 0a0000141f2003d50000008200000000                                          |
| SRDS_PLL_PD_S2 [170-171]                              |                          | e04c09000000000e04c09000000000                                            |
| SRDS_DIV_PEX_S1 [176-177]                             | Data (0x)                | 414238d53f3000f1a00000543f2000f1                                          |
| SRDS_DIV_PEX_S2 [178-179]                             |                          | 600100543f1000f1a001005400c01ed5                                          |
| Misc. PLL-Related Configuration                       |                          | 00113ed5000c40b200111ed55f111ed5 v                                        |
| > Boot Configuration                                  | Pute Count               | 64                                                                        |
| > Clocking Configuration                              | Byte Count               | 64 ~                                                                      |
| <ul> <li>Memory and High-Speed I/O Configu</li> </ul> |                          |                                                                           |
| HOST_AGT_PEX [264-266]                                |                          | Add Command                                                               |
| > General Purpose Information                         | Added PBI Commands       | : 🗙 🔆 🕁 🗾 🔂                                                               |
| > Pin Multiplexing Configuration                      | CCSR Write to 0x5701     | 58, data=0x00000300 ^                                                     |
| > SoC-Specific Configuration                          | ACS Write to 0x40089     | 0, data=0x01048000                                                        |
| > PLL and Clocking Configuration Expa                 | ACS Write to 0x50089     | 0, data=0x01048000                                                        |
| ✓ PBI Data                                            | ACS Write to 0x60089     | ∪, data=0x01048000 ~~~~                                                   |
| PBI Data input                                        | Destaux Amelia           |                                                                           |
| ✓ PBL Data                                            | Restore Apply            |                                                                           |
| Offset                                                | Use this property to ac  | d PBI commands to the PBI image. Comments (#) can be added in Raw mode.   |
| Output Format                                         | Version specific item: S | Settings supported only for devices using Reset Configuration Word (RCW). |
| Additional Binary Data 🗸                              | Warning: Please make     | sure "QSPI endianness change" PBI command is the last PBI command.        |

### Figure 25. Adding PBI commands on PBI data from a binary file

Similarly, other PBI commands can be added or modified in QCVS tool. The figure below shows the additions and modifications made to PBI data.

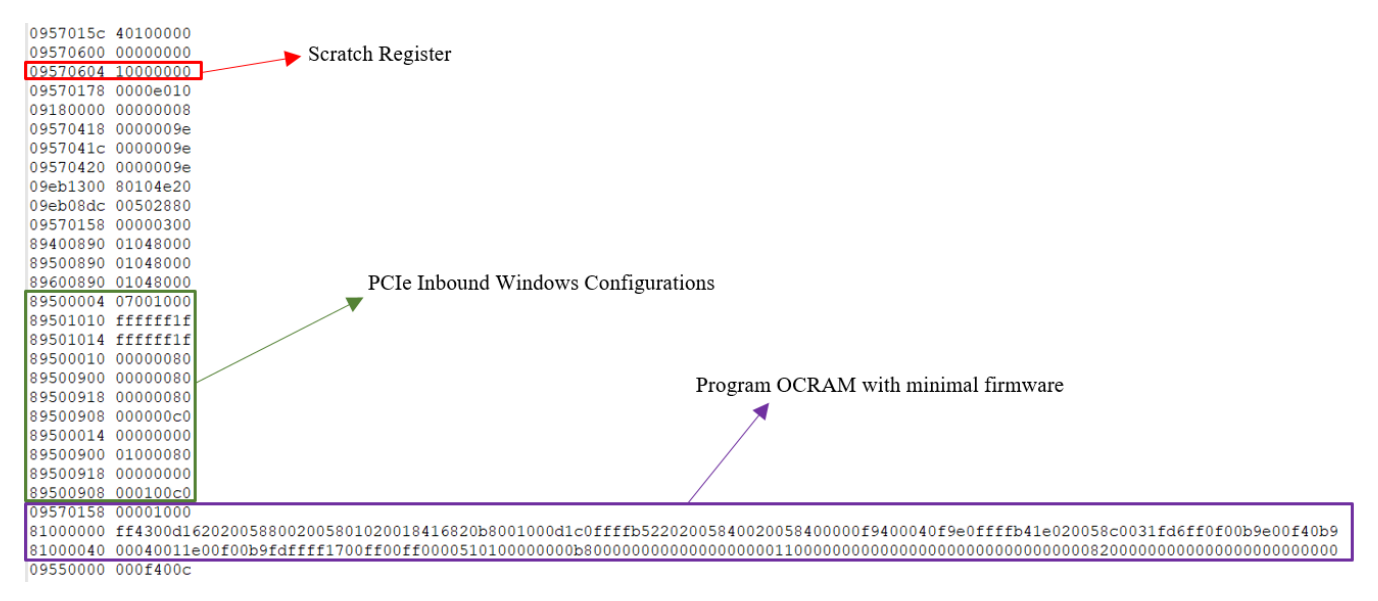

### Figure 26. Additions and modifications to PBI data

15. Click Generate Processor Expert Code to generate the PBL file.

#### Appendix: Using C29XPCIE-RDB as PCIe root complex

| P QCVS - CodeWarrior Development Studi<br>File Edit Navigate Search Project Ru | o for QorlQ LS ser<br>n Processor Expe | ies - ARM V8 ISA<br>rt Window He | elp                                                                                                    |                                                                                                    |                             |                                 |  | - o ×                         |
|--------------------------------------------------------------------------------|----------------------------------------|----------------------------------|----------------------------------------------------------------------------------------------------|----------------------------------------------------------------------------------------------------|-----------------------------|---------------------------------|--|-------------------------------|
| 😂 🕶 📾 🔞 💁 🕶 😂 🛷 💌 🖢 🗸                                                          | 8 • • • • • •                          | •                                |                                                                                                    |                                                                                                    |                             |                                 |  | Quick Access 🔡 🗟 C/C++ 📕 QCVS |
| Project Explorer 🖪 Connections View 😫 🗖 🗖 📢                                    |                                        |                                  |                                                                                                    |                                                                                                    | S Component Inspect         | or - PBL 🛛 🗞 Components Library |  | Basic Advanced 🕒 🏹 🗖          |
| Target connections                                                             |                                        |                                  |                                                                                                    |                                                                                                    | Properties Import           | alidation                       |  |                               |
| Processor Probe T_ Probe Ad_ JTag speed (k_<br>LS1046A cwtap 10230             |                                        |                                  | Name<br>SRDS_PRTCL_<br>SRDS_PLL1_R<br>SRDS_PLL_PL<br>SRDS_PLL_PD<br>SRDS_PLL_PD<br>SRDS_DIV_PE<br>SRDS_DIV_PE<br>SRDS_DIV_PE | Value Value | Details                     | ^                               |  |                               |
|                                                                                |                                        |                                  |                                                                                                    |                                                                                                    | Boot Configura              | tion                            |  |                               |
|                                                                                |                                        |                                  |                                                                                                    |                                                                                                    | > Clocking Config           | uratior                         |  |                               |
|                                                                                |                                        |                                  |                                                                                                    |                                                                                                    | ~ Memory and H              | gh-Spe                          |  |                               |
| Secomponents - Is1046ardb_rcw                                                  |                                        |                                  | E 🖬 🖸                                                                                                    | ~ ~ 8                                                                                                    | HOST_AGT_P                  | EX [264 0b001 - All agent mode  |  |                               |
| <ul> <li>Generator_Configurations</li> </ul>                                   |                                        |                                  | <b>—</b>                                                                                                    |                                                                                                    | > General Purpos            | e Infor                         |  |                               |
| LS1046A_v1_0_Cnf                                                               |                                        |                                  |                                                                                                    |                                                                                                    | > Pin Multiplexin           | g Confi                         |  |                               |
| > 🔄 OSs                                                                        |                                        |                                  |                                                                                                    |                                                                                                    | > SoC-Specific Co           | nfigura                         |  |                               |
| Processors                                                                     | Generat                                | te Process                       | or Expert Code                                                                                                    | •                                                                                                    | > PLL and Clockin           | g Conf                          |  |                               |
| > 199 SoctS1046AçV10<br>≪ © Components<br>19 PBLPBL                            |                                        |                                  | V PBI Data                                                                                                    | foliate have and server 1.2 houts                                                                                                    | Warrian Diasas maka sus     |                                 |  |                               |
|                                                                                |                                        |                                  | PBI Data Input                                                                                                    | (click here and press [] butt                                                                                                    | . warning: Please make sure |                                 |  |                               |
|                                                                                |                                        |                                  | Offset                                                                                                    | 0                                                                                                    | 1                           |                                 |  |                               |
|                                                                                |                                        |                                  | Output Format                                                                                                    | Binary                                                                                                    |                             |                                 |  |                               |
|                                                                                |                                        |                                  | Additional Binary Data (click here and press [] butt                                                                         |                                                                                                    |                             | ×                               |  |                               |
|                                                                                |                                        |                                  |                                                                                                    |                                                                                                    |                             |                                 |  | • •                           |
| Problems 😂                                                                     |                                        |                                  |                                                                                                    |                                                                                                    |                             |                                 |  | ₽ ° ⊔ ⊟                       |
| 0 errors, 2 warnings, 0 others                                                 |                                        | _                                |                                                                                                    |                                                                                                    | -                           |                                 |  |                               |
| Description                                                                    |                                        | Resource                         | Path                                                                                                    | Location                                                                                                    | Туре                        |                                 |  |                               |
| > & Warnings (2 items)                                                         |                                        |                                  |                                                                                                    |                                                                                                    |                             |                                 |  |                               |
|                                                                                |                                        |                                  |                                                                                                    |                                                                                                    |                             |                                 |  |                               |
|                                                                                |                                        |                                  |                                                                                                    |                                                                                                    |                             |                                 |  |                               |
|                                                                                |                                        |                                  |                                                                                                    |                                                                                                    |                             |                                 |  |                               |
|                                                                                |                                        |                                  |                                                                                                    |                                                                                                    |                             |                                 |  | 8                             |

### Figure 27. Generating PBL file

16. Program QSPI flash with generated RCW+PBI binary file at 0x0 offset. Endpoint is ready to be plugged into the setup. Continue with instructions provided in Initialize endpoint's DDR.

## 5 Appendix: Using C29XPCIE-RDB as PCIe root complex

Alternatively, this use case setup can be created by using C29XPCIE-RDB as root complex and LS1046ARDB as endpoint. Following subsections describe configuration of C29XPCIE-RDB as PCIe root complex.

## 5.1 Board switch settings

The C29XPCIE-RDB can be used as a root complex by configuring it in Standalone Host mode. The DIP switch settings of the C29XPCIE-RDB for Standalone Host mode are shown in the table below.

| DIP switch | Settings | Notes           |
|------------|----------|-----------------|
| SW4[1:8]   | 01011000 | 0 indicates ON  |
| SW5[1:8]   | 11110000 | 1 indicates OFF |
| SW6[1:8]   | 00001111 |                 |
| SW7[1:8]   | 10011111 |                 |
| SW8[1:8]   | 00001011 |                 |

### Table 5. DIP switch settings

## 5.2 Program outbound window

Programming outbound window involves mapping local address space to PCIe address space. This mapping can be performed by programming Local Access Window (LAW) registers of the C29x processor. For more details on LAW registers, see *C29x Crypto Coprocessor Family Reference Manual*.

U-Boot programs LAW2 registers for mapping to PCIe address space. Below are some details of LAW2 registers:

- Base address: 0x8000000
- Size: 512 MB
- Target ID: 0x2

Perform these steps to program an outbound window on the C29XPCIE-RDB:

- 1. Program PEX\_PEXOWAR1 register as 0x8004401c:
  - PEX\_PEXOWAR1[EN] = 1'b1
  - PEX\_PEXOWAR1[RTT] = 4'b0100, memory read
  - PEX PEXOWAR1[WTT] = 4'b0100, memory write
  - PEX\_PEXOWAR1[OWS] = 6'b011100, size 512 MB
- 2. Program PEX\_PEXOWBAR1 register as 0x00080000
  - Window base address = 0x8000000
- 3. Program PEX\_PEXOTAR1:
  - a. Set translation of outbound window as 0x00000000 (see figures below) using the following command:

=> mw.l e000ac20 0

This window can be used to access DDR controller registers and OCRAM space of endpoint. Follow instructions in Initialize endpoint's DDR to initialize the DDR controller of the endpoint.

| => md e000 | Dac00    |          |          |          |    |   |                                       |
|------------|----------|----------|----------|----------|----|---|---------------------------------------|
| e000ac00:  | 00000000 | 00000000 | 00000000 | 00000000 |    |   | Outbound translation address register |
| e000ac10:  | 80044023 | 00000000 | 00000000 | 00000000 | @# |   |                                       |
| e000ac20:  | 00000000 | 00000000 | 00080000 | 00000000 |    |   | Outbound window base address register |
| e000ac30:  | 8004401c | 00000000 | 00000000 | 00000000 | @  |   | Outbound window attributes register   |
| e000ac40:  | 00000000 | 00000000 | 000efc00 | 00000000 |    | - | Outoound window autioutes register    |
| e000ac50:  | 8008800f | 00000000 | 00000000 | 00000000 |    |   |                                       |

### Figure 28. Setting translation of C29XPCIE-RDB outbound window as 0x00000000

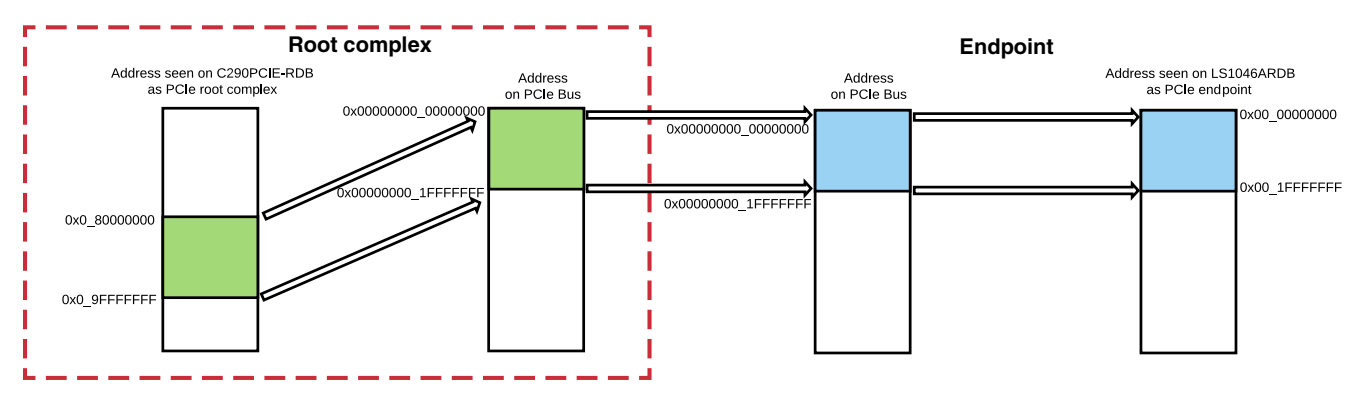

### Figure 29. C29XPCIE-RDB outbound window with translation address as 0x00000000

b. Change translation of outbound window to 0x80000000 (see figures below) using the following command:

=> mw.l e000ac20 00080000

#### Appendix: Hardware and software resources

Endpoint's DDR region can now be accessed through this window. Follow instructions in Initialize endpoint's DDR to load boot loader on endpoint's DDR.

| => md e00 | 0ac00    |          |          |          |    |                                       |
|-----------|----------|----------|----------|----------|----|---------------------------------------|
| e000ac00: | 00000000 | 00000000 | 00000000 | 00000000 |    | Outbound translation address register |
| e000ac10: | 80044023 | 00000000 | 00000000 | 00000000 | @# |                                       |
| e000ac20: | 00080000 | 00000000 | 00080000 | 00000000 |    | Outbound window base address register |
| e000ac30: | 8004401c | 00000000 | 00000000 | 00000000 | @  | Outbound window attributes register   |
| e000ac40: | 00000000 | 00000000 | 000efc00 | 00000000 |    | Outoound window attributes register   |
| e000ac50: | 8008800f | 00000000 | 00000000 | 00000000 |    |                                       |

### Figure 30. Setting translation of C29XPCIE-RDB outbound window as 0x80000000

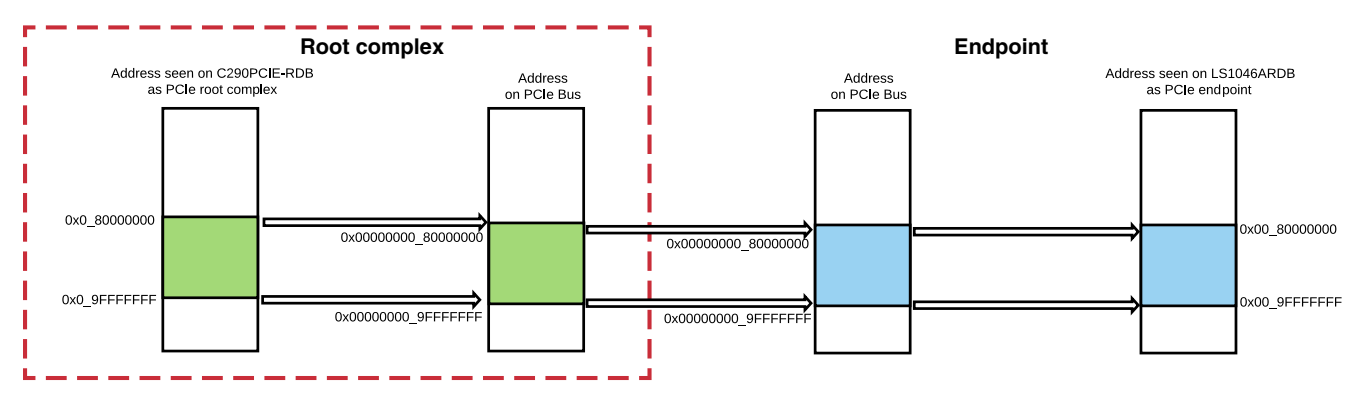

### Figure 31. C29XPCIE-RDB outbound window with translation address as 0x80000000

NOTE

For programming an outbound window, bus master and memory space must be enabled in PCIe configuration space of C29XPCIE-RDB.

## 6 Appendix: Hardware and software resources

The table below shows the hardware and software tools you may require for use case setup.

 Table 6.
 Hardware and software tools

| ΤοοΙ                                                                                | How to access? |  |  |  |  |  |  |
|-------------------------------------------------------------------------------------|----------------|--|--|--|--|--|--|
| Hardware tools                                                                      |                |  |  |  |  |  |  |
| QorIQ LS1046A reference design board                                                | www.nxp.com    |  |  |  |  |  |  |
| C29x Crypto Coprocessor PCI Express Adapter Platform                                | www.nxp.com    |  |  |  |  |  |  |
| CodeWarrior TAP                                                                     | www.nxp.com    |  |  |  |  |  |  |
| QorIQ LS Processor Probe Tips for CodeWarrior TAP                                   | www.nxp.com    |  |  |  |  |  |  |
| Power Architecture processor (COP) Probe Tips for CodeWarrior TAP                   | www.nxp.com    |  |  |  |  |  |  |
| Software tools                                                                      |                |  |  |  |  |  |  |
| CodeWarrior Development Software for ARM v8 64-bit based QorIQ LS series Processors | www.nxp.com    |  |  |  |  |  |  |
| CodeWarrior Development Studio for Power Architecture Processors                    | www.nxp.com    |  |  |  |  |  |  |
| Layerscape Software Development Kit                                                 | www.nxp.com    |  |  |  |  |  |  |
| Linux SDK for QorlQ Processors                                                      | www.nxp.com    |  |  |  |  |  |  |

## 7 Appendix: Related documentation

The table below lists documents that provide additional information related to the concept explained in this document.

| Document                                                                                            | Description                                                                                                    | How to access?                              |
|----------------------------------------------------------------------------------------------------|----------------------------------------------------------------------------------------------------|---------------------------------------------|
| QorlQ LS1046A Reference Design<br>Board Getting Started Guide<br>(LS1046ARDBGSG)                    | Describes different components of the LS1046ARDB and explains how to set up and boot the board                                                                                                 | www.nxp.com                                 |
| QorlQ LS1046A Reference Design<br>Board Reference Manual<br>(LS1046ARDBRM)                          | Explains the LS1046ARDB interfaces and configuration                                                                                                    | www.nxp.com                                 |
| QorlQ LS1046A Reference Manual<br>(LS1046ARM)                                                       | Provides a detailed description of the LS1046A multicore<br>processor and its features, such as the memory map, serial<br>interfaces, power supply, chip features, and clock information       | www.nxp.com                                 |
| QorlQ LS1046A Data Sheet (LS1046A)                                                                  | Contains information on LS1046A pin assignments, electrical characteristics, hardware design considerations, package information, and ordering information                                     | www.nxp.com                                 |
| LS1046A Chip Errata (LS1046ACE)                                                                     | Describes the latest fixes and workarounds for the chip. It is<br>strongly recommended that this document is thoroughly<br>researched prior to starting a design with the chip.                | Contact your NXP<br>sales<br>representative |
| RAM Boot using CodeWarrior on<br>LS1046ARDB Application Note<br>(AN12081)                           | Explains how to deploy U-Boot directly to the DDR of the LS1046ARDB using CodeWarrior                                                                                                    | www.nxp.com                                 |
| C29x PCIe Card Quick Start Guide<br>(C29XPCIEQS)                                                    | Explains C29x PCIe board settings and physical connections needed to boot the board                                                                                                    | www.nxp.com                                 |
| C29x PCIe Card User Guide<br>(C29XPCIEUG)                                                           | Explains the C29x PCIe board interfaces and configuration                                                                                                    | www.nxp.com                                 |
| C29x Crypto Coprocessor Family<br>Reference Manual (C29XRM)                                         | Defines the functionality of the NXP C29x family                                                                                                    | www.nxp.com                                 |
| Layerscape Software Development Kit<br>Documentation (LSDK-REV-yy-mm)                               | Describes LSDK, which is a complete Linux kit for NXP QorIQ<br>Arm-based SoCs and the reference and evaluation boards<br>available for them                                                    | www.nxp.com                                 |
| CodeWarrior Development Studio for<br>QorIQ LS series - ARM V8 ISA,<br>Targeting Manual (CWARMv8TM) | Explains how to use the CodeWarrior Development Studio for<br>QorIQ LS series - ARM V8 ISA product                                                                                             | www.nxp.com                                 |
| CodeWarrior TAP Probe User Guide<br>(CWTAPUG)                                                       | Provides details of CodeWarrior® TAP, which enables target<br>system debugging via a standard debug port (usually JTAG)<br>while connected to a developer's workstation via Ethernet or<br>USB | www.nxp.com                                 |

### Table 7. Related documentation

## 8 Revision history

The table below summarizes revisions to this document.

### Table 8. Revision history

| Revision | Date    | Topic cross-reference | Change description     |  |  |
|----------|---------|-----------------------|------------------------|--|--|
| Rev. 0   | 11/2018 |                       | Initial public release |  |  |

#### How to Reach Us:

Home Page: nxp.com

Web Support: nxp.com/support Information in this document is provided solely to enable system and software implementers to use NXP products. There are no express or implied copyright licenses granted hereunder to design or fabricate any integrated circuits based on the information in this document. NXP reserves the right to make changes without further notice to any products herein.

NXP makes no warranty, representation, or guarantee regarding the suitability of its products for any particular purpose, nor does NXP assume any liability arising out of the application or use of any product or circuit, and specifically disclaims any and all liability, including without limitation consequential or incidental damages. "Typical" parameters that may be provided in NXP data sheets and/or specifications can and do vary in different applications, and actual performance may vary over time. All operating parameters, including "typicals," must be validated for each customer application by customer's technical experts. NXP does not convey any license under its patent rights nor the rights of others. NXP sells products pursuant to standard terms and conditions of sale, which can be found at the following address: nxp.com/SalesTermsandConditions.

While NXP has implemented advanced security features, all products may be subject to unidentified vulnerabilities. Customers are responsible for the design and operation of their applications and products to reduce the effect of these vulnerabilities on customer's applications and products, and NXP accepts no liability for any vulnerability that is discovered. Customers should implement appropriate design and operating safeguards to minimize the risks associated with their applications and products.

NXP, the NXP logo, Freescale, the Freescale logo, CodeWarrior, Layerscape, and QorlQ are trademarks of NXP B.V. All other product or service names are the property of their respective owners. Arm and Cortex are trademarks or registered trademarks of Arm Limited (or its subsidiaries) in the US and/or elsewhere. The related technology may be protected by any or all of patents, copyrights, designs and trade secrets. All rights reserved.

© 2018 NXP B.V.

Document Number AN12246 Revision 0, 11/2018

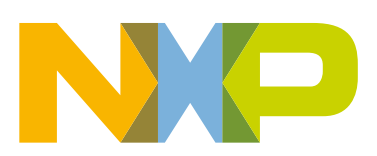

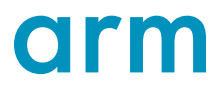